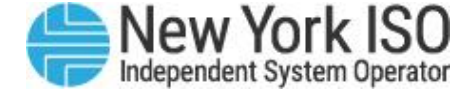

# **DSS 201** Intermediate Decision Support System

**E-Learning Module 1: Creating Custom Queries** 

## DSS 201

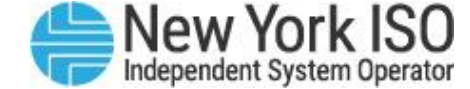

### **COURSE OBJECTIVES:** Participants will be able to

#### Module 1: Creating Custom Queries

- Understand icons and naming conventions within the DSS environment
- Understand how to create a new Web Intelligence Report
- Save report data
- Create subfolders to organize reports

### Module 2:

Editing Custom Queries

 Learn how to edit a custom Web Intelligence Report

#### Module 3: Multiple Data Providers and Merging Universes

Utilize multiple data providers

#### Module 4: filizing Report Data

- Learn how to create a graphical representation of report data
- Send and receive reports via the DSS inbox

## DSS 201

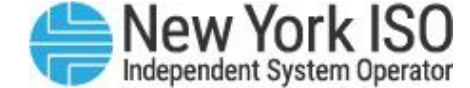

### **COURSE OBJECTIVES:** Participants will be able to

### Module 1: Creating Custom Queries

- Understand icons and naming conventions within the DSS environment
- Understand how to create a new Web Intelligence Report
- Save report data
- Create subfolders to organize reports

Module 2: Editing Custom Queries

Learn how to edit a custom
 Web Intelligence Report

Module 3: Multiple Data Providers and Merging Universes

Utilize multiple data providers

Module 4: Utilizing Report Data

- Learn how to create a graphical representation of report data
- Send and receive reports via the DSS inbox

## **Getting Started**

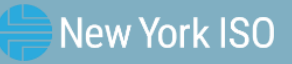

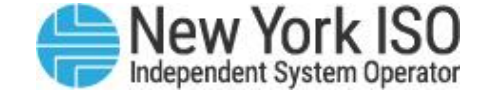

## Web Intelligence (Webi)

- Software Application used to produce reports from a data universe ( \*\*)
  - The universe maps data components to data objects
  - The universe contains dimensions, details, and measures that are combined using a query
  - The query generates a document containing one or more reports

## Web Intelligence (Webi)

### What are objects?

 Dimension objects ( ) are qualitative data and are non-mathematical

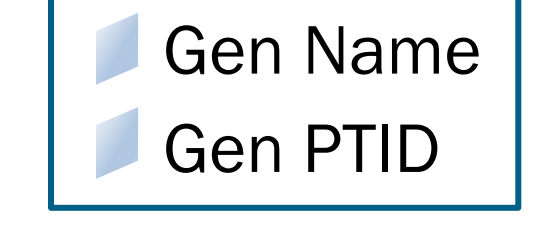

• For example, Generator Name and Generator PTID are dimensions

### What are details/attributes?

 A detail object (

 ) is always associated to one dimension object, on which it provides additional information

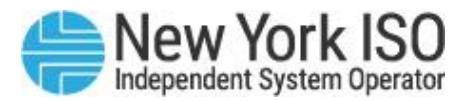

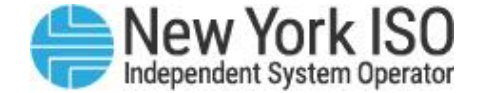

## Web Intelligence (Webi)

### • What is a measure?

- Measures ( ) are numerical data values that mathematical functions can be applied
  - For example, a settlement revenue is a measure because you can find out a total or average the data

Day DAM Energy Stlmnt: Gen (\$)

Day DAM Loss StImnt: Gen (\$)

Day DAM Cong StImnt: Gen (\$)

Day Total DAM Stlmnt: Gen (\$)

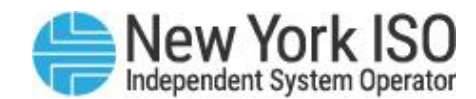

## **Data Flow in DSS**

### Example: Time Granularity

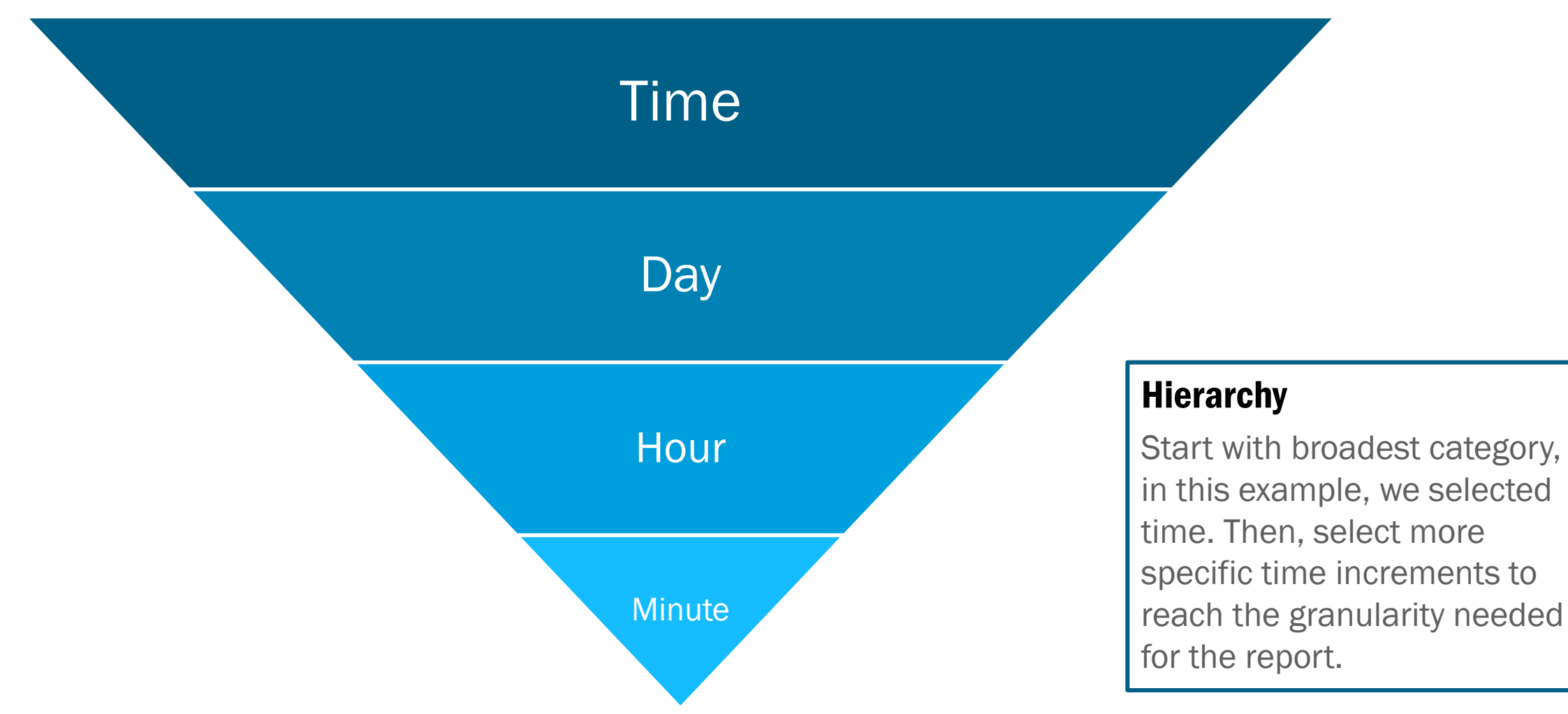

## **Creating Custom Queries**

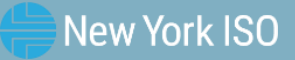

<sup>©</sup> COPYRIGHT NYISO 2023. ALL RIGHTS RESERVED.

FOR TRAINING PURPOSES ONLY

## **DSS Home Page**

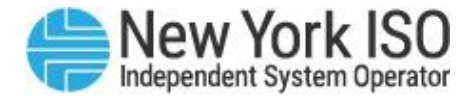

| • Home   • Admin Page                                                                                                    | Current User: train01                                                                                                    |   |
|----------------------------------------------------------------------------------------------------|----------------------------------------------------------------------------------------------------|---|
| Last Successful Update Time                                                                                                    | Customer Settlements Data Mart                                                                                                    |   |
| Customer Settlements Last Successful Update Time:<br>Aug 21, 2015 4:29:00 AM<br>Public Market Data Last Successful Update Time:<br>You have no ADD Requests. | <ul> <li>List of Interval Days &amp; Invoice Versions</li> <li>Voltage Support Service Rates</li> <li>DSS Mapping Guide for Customer Statements</li> <li>TSC &amp; NTAC Rates</li> </ul> |   |
| Navigation                                                                                                    | Public Market Data                                                                                                    |   |
| ⊙ Home                                                                                                    | E Definition of Price Versions                                                                                                    |   |
| O Admin Page                                                                                                    | ADD                                                                                                    |   |
| Send To                                                                                                    | Daily Customer Statements CSV Template (11k)     Hourly Customer Statement CSV Template (15k)                                                                                            |   |
| Automated Data Delivery Links                                                                                                    | Bulletins, Manuals and Documentation                                                                                                    |   |
| • Retrieve Files                                                                                                    | Technical Bulletin 109 (DSS Access) (525k)                                                                                                    | ] |
| • Enter New Request                                                                                                    | Accounting and Billing Manual     Billing Reference Documents                                                                                                    |   |
| • View/Modify/Delete Request for Files                                                                                                    | Custom ADD - Technical Bulletin 147 (159K) Custom ADD - Technical Bulletin 147 (159K) FERC EQR - Technical Bulletin 139 (165k) Business Intelligence Task Force Meeting Materials        |   |
|                                                                                                    | Training                                                                                                    |   |
|                                                                                                    | Training Schedule                                                                                                    |   |

### FOR TRAINING PURPOSES ONLY

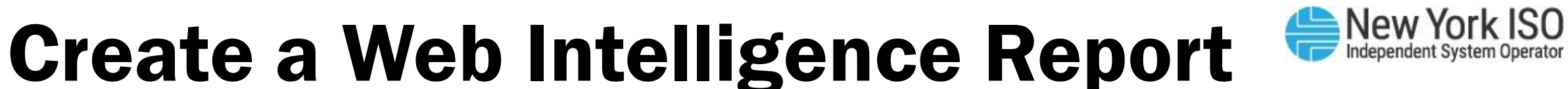

| Decision Support System                                                                                                    | Welcome: train01   Applications - Help menu - Log off                                                                                                    | ),p |
|----------------------------------------------------------------------------------------------------|----------------------------------------------------------------------------------------------------|-----|
| O Home   O Admin Page                                                                                                    | Current User: train0                                                                                                    | 1 ^ |
|                                                                                                    |                                                                                                    | - 1 |
| Last Successful Update Time                                                                                                    | Customer Settlements Data Mart                                                                                                    |     |
| Customer Settlements Last Successful Update Time:<br>Aug 21, 2015 4:29:00 AM<br>Public Market Data Last Successful Update Time:<br>You have no ADD Requests. | <ul> <li>List of Interval Days &amp; Invoice Versions</li> <li>Voltage Support Service Rates</li> <li>DSS Mapping Guide for Customer Statements</li> <li>TSC &amp; NTAC Rates</li> </ul> |     |
|                                                                                                    | Public Market Data                                                                                                    |     |
| Navigation                                                                                                    | Definition of Price Versions                                                                                                    |     |
| ⊙ Home                                                                                                    |                                                                                                    |     |
| O Admin Page                                                                                                    | ADD                                                                                                    |     |
| Send To                                                                                                    | Daily Customer Statements CSV Template (11k)     Hourly Customer Statement CSV Template (15k)                                                                                            |     |
| Automated Data Delivery Links                                                                                                    | Bulletins, Manuals and Documentation                                                                                                    |     |
| O Retrieve Files                                                                                                    | Technical Bulletin 109 (DSS Access) (525k)                                                                                                    |     |
| O Enter New Request                                                                                                    | Accounting and Billing Manual     Billing Reference Documents                                                                                                    |     |
|                                                                                                    | ADD -Technical Bulletin 127 (93k)     Custom ADD - Technical Bulletin 147 (159K)     FERC EQR - Technical Bulletin 139 (165k)     Business Intelligence Task Force Meeting Materials     | ~   |

#### FOR TRAINING PURPOSES ONLY

## **Data Manager**

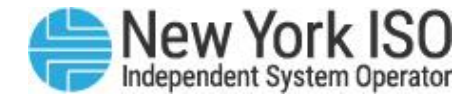

| 📅 Add Query 🔹 🛅 📑 📑                                                                                                    | <b>)</b> 🚰 🗅 | Run Query                                                                                                    | 式 Clo             | ose       |
|----------------------------------------------------------------------------------------------------|--------------|----------------------------------------------------------------------------------------------------|-------------------|-----------|
| 🔆 Universe outline                                                                                                    |              | 🔁 Result Objects 🤺 🗧                                                                                                    | × ·               | 4         |
| Master perspective     ✓       № -     Type here to filter on ti                                                                                                    |              | To include data in reports, select objects on the Universe pane and add them here by clicking the arrow using drag-and-drop. Click Run Query to return the results.                                                                                                    |                   | or        |
|                                                                                                    | •            | Y Query Filters       Image: Image: Ima | clicking<br>elect | ▼<br>7 th |
| <ul> <li>              ■ Real Time BPCG Settlement (d)             ■ ■ DAMAP Settlement - SMD (h)             ■ ■ DAMAP Settlement - Pre-SMD(e)             ■ ■ ELR DAM Margin Assurance (f)      </li> </ul> |              | Data Preview                                                                                                    | R<br>R<br>R       | λefre     |
|                                                                                                    | ~            | Type a text to filter the values                                                                                                    |                   |           |

**Data Manager** Consists of data

object measures and dimensions to build query

## **Results Objects Pane**

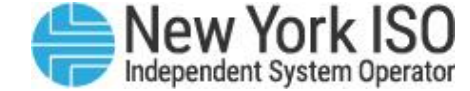

| 🞁 Add Query 👻 🔚 📑 🧐                |                                           |                                                                                                    | Á                                                                                                    | 🖁 Run Que                          | ry             | x <sup>1</sup> ( | lose            | •        |
|------------------------------------|-------------------------------------------|----------------------------------------------------------------------------------------------------|----------------------------------------------------------------------------------------------------|------------------------------------|----------------|------------------|-----------------|----------|
| 🌾 Universe outline                 | T Rest                                    | sult Objects                                                                                                    |                                                                                                    | Ψ.                                 | ××             | ×                | 4               | Þ        |
| Master perspective                 | > To inclu<br>using dr                    | ude data in reports, select objects on<br>Irag-and-drop. Click Run Query to reti                                                           | the Universe pane and add them<br>urn the results.                                                        | here by clici                      | king t         | he ar            | TOW             | or       |
|                                    | Que     To filter     the arro     Prompt | ery Filters<br>r the query, select predefined filters of<br>ow or using drag-and-drop. Select Fil<br>t to define a message so users can se | or objects in the Universe pane and<br>ter to specify the values you want<br>lect values of their choice. | 🤁 🌱 1<br>d add them<br>returned to | here<br>report | by cli<br>rts or | Ticking<br>sele | g<br>kct |
|                                    | 1 Data                                    | a Preview                                                                                                    | ****                                                                                                    |                                    |                | 62               | Refr            | res      |
| 🗉 📄 Transaction Contract Schedules | Type a to                                 | text to filter the values                                                                                                    |                                                                                                    |                                    |                | _                | _               | _        |

### **Results Objects Pane**

- Data objects are brought into this pane for desired report results
  - Drag and drop or double click objects into Report Objects Pane

## **Query Filters Pane**

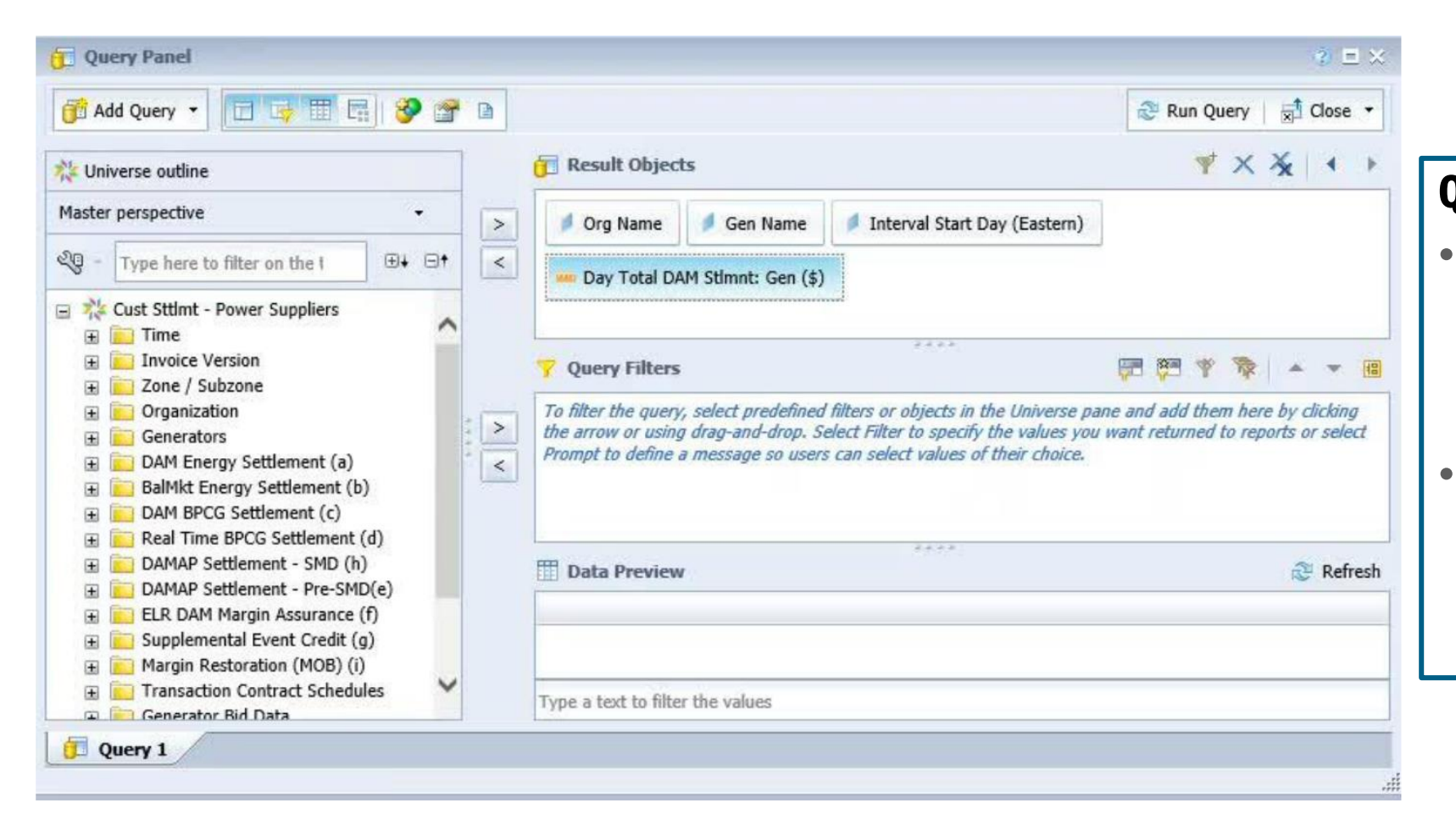

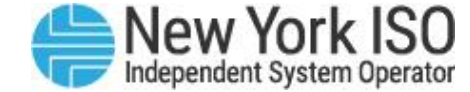

### **Query Filters Pane**

- Apply Filters and/or Prompts to capture a specific data set (and to narrow search results)
- Drag and drop or double click filters and/or prompts into the Query Filters Pane

#### ©COPYRIGHT NYISO 2023. ALL RIGHTS RESERVED

FOR TRAINING PURPOSES ONLY

## **Run Query**

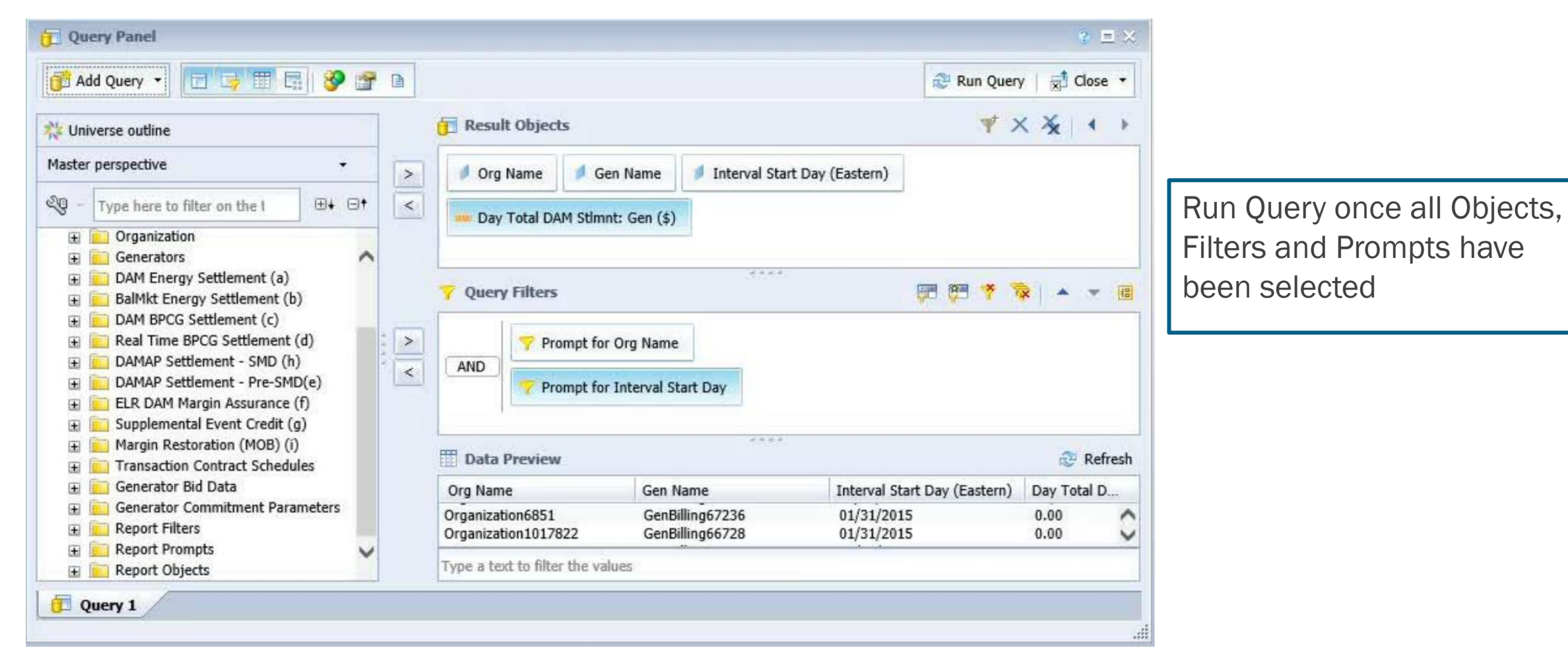

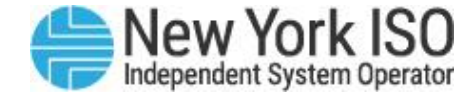

## **Review Report Results**

Organization4379

Organization4379

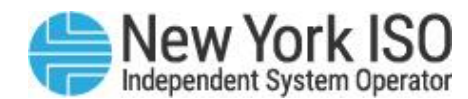

|   | <b>O</b> Decision Support Sy    | stem                     |                      |                                 |                                   |                |
|---|---------------------------------|--------------------------|----------------------|---------------------------------|-----------------------------------|----------------|
| F | Home Documents PS Example 1 🕫 😕 |                          |                      |                                 |                                   |                |
|   | File Properties Re              | port Elements Formatting | Data Access Analysis | Page Setup                      |                                   |                |
| [ | 🗅 🧀 🔄 🗸 📇 🗸 🎢 🚰 🛨 🚺 🗾           | oles Cell Section Comme  | nt Chart             |                                 | Tools Position                    | Linking        |
|   | • 🖓 🖓 🖓 👘 🖓 👘 🖓                 | 🛄 • 💼 • 🚟 •              | 🔟 т 🍲 т 🔮 т 岸        | 🕶 🏹 🕶 🙉 💌 More                  | e 👻 📑 Turn Into 🔹 🛛               | Set as section |
| F | Navigation Map + «              | fx 🖆 🗙 🖌                 |                      |                                 |                                   |                |
|   | Example 1     Report 1          |                          |                      |                                 |                                   |                |
| ł |                                 |                          |                      |                                 |                                   | _              |
|   |                                 |                          | 5                    |                                 |                                   |                |
|   |                                 |                          | Report 1             |                                 |                                   |                |
|   | 2)                              |                          |                      |                                 |                                   |                |
| 6 | 2)                              | Org Name                 | Gen Name             | Interval Start<br>Day (Eastern) | Day Total DAM<br>Stimnt: Gen (\$) |                |
| 1 |                                 | Organization1017822      | GenBilling66728      | 01/31/2015                      | 0.00                              |                |
| - |                                 | Organization1017822      | GenBilling67324      | 01/31/2015                      | 0.00                              |                |
|   |                                 | Organization1017822      | GenBilling67439      | 01/31/2015                      | 0.00                              |                |
|   | -                               | Organization1017822      | GenBilling67440      | 01/31/2015                      | 0.00                              |                |
|   |                                 | _                        | -                    |                                 |                                   |                |

GenBilling366810

GenBilling66738

- Body of report results will contain columns that are in direct relationship to the data objects selected
- Data within those columns will be informational, *i.e.*, dollar values, names, zones, MW values, etc.

302.88

30,402.30

01/31/2015

01/31/2015

## **Saving Custom Query Reports**

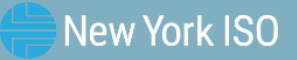

## **Saving Documents**

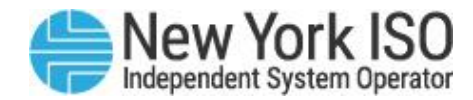

| <b>USO</b> Decision Support S                                                                                                    | System                                                     | Welcome: train01   Applications - |
|----------------------------------------------------------------------------------------------------|------------------------------------------------------------|-----------------------------------|
| ome Documents New Document 🕫 😐 🖾                                                                                                    |                                                            |                                   |
| File Properties                                                                                                    | Report Elements Formatting Data Access Analysis Page Setup |                                   |
|                                                                                                    | Tables Cell Section Comment Chart Tools Position Linking   |                                   |
| 0 0 8 0 B X 8 2                                                                                                    | •                                                          |                                   |
| Available Objects - «                                                                                                    | fx == x v                                                  |                                   |
| Type here to filter tree                                                                                                    |                                                            |                                   |
| E New Document                                                                                                    |                                                            |                                   |
| Interval Start Day (Eastern)                                                                                                    |                                                            |                                   |
| Org Name     Day Total DAM Stimnt: Gen (\$)                                                                                                    | Report 1                                                   |                                   |
| Variables                                                                                                    |                                                            |                                   |
| References                                                                                                    | Org Name Gen Name Interval Start Day Total DA              |                                   |
| 3                                                                                                    | Organization1 GenBilling667 01/31/2015 0.00                |                                   |
| 8                                                                                                    | Organization1 GenBilling673 01/31/2015 0.00                |                                   |
|                                                                                                    | Organization1 GenBilling674 01/31/2015 0.00                |                                   |
| 1                                                                                                    | Organization1 GenBilling674 01/31/2015 0.00                |                                   |
| E Contraction of the second second se | Organization4 GenBilling366 01/31/2015 302.88              |                                   |
|                                                                                                    | Organization4 GenBilling667 01/31/2015 30,402.30           |                                   |
|                                                                                                    | Organization4 GenBilling668 01/31/2015 67,319.01           |                                   |
|                                                                                                    | Organization4 GenBilling673 01/31/2015 0.00                |                                   |
|                                                                                                    | Organization6 GenBilling671 01/31/2015 34,603.20           |                                   |
|                                                                                                    | Organization6 GenBilling672 01/31/2015 170,930.76          |                                   |
|                                                                                                    | Organization6 GenBilling672 01/31/2015 0.00                |                                   |
|                                                                                                    | Organization7 GenBilling366 01/31/2015 247.35              |                                   |
|                                                                                                    | Organization7 GenBilling366 01/31/2015 477.30              |                                   |
| Arranged by Alphabetic order -                                                                                                    | Report 1                                                   |                                   |

- To save a report, select the save icon or the drop down arrow located next to the save icon above Data Manager
- There are two Save options
  - **'Save**' will save the report in its current view
  - 'Save As' will prompt the user to save the report to their Favorites folder in Info View

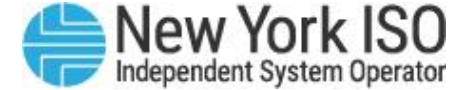

## **Locate Saved Report**

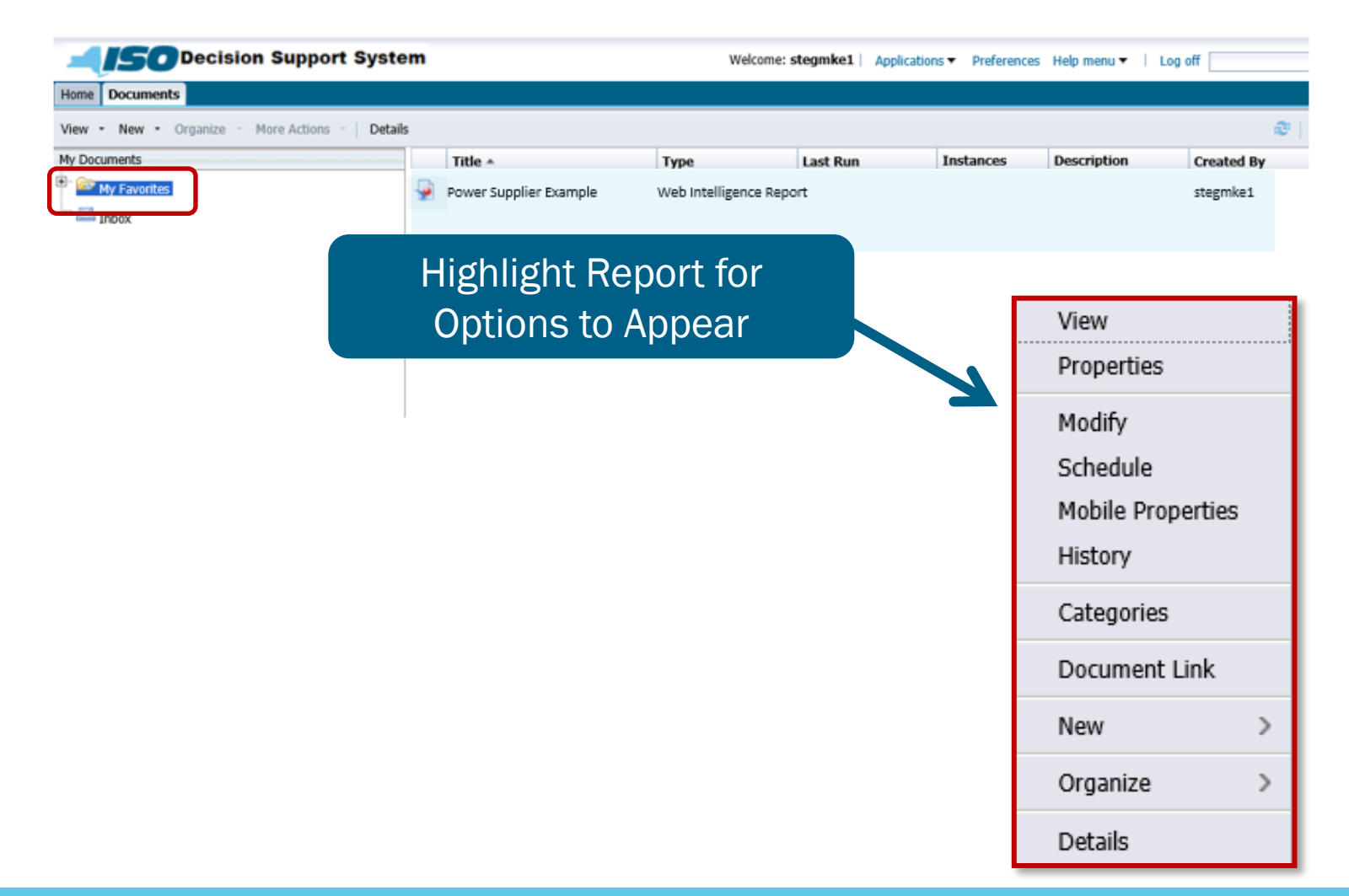

- To locate the saved report in Favorites, select Document List icon
- Next, select My Favorites folder, located in the left panel

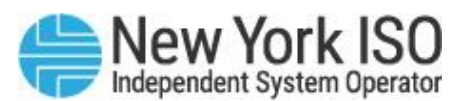

## **Renaming Reports**

- To rename a report, right click over report tab
- Highlight the existing report name on the properties tab or report tab and type in the new name
- Hit enter and the new name will appear

| ome | Documents Power Suppliers Exa ,P                                                                                                    | 40 (2)            |               |               |               |              |                              |  |
|-----|----------------------------------------------------------------------------------------------------|-------------------|---------------|---------------|---------------|--------------|------------------------------|--|
| 1   | File Properties                                                                                                    | Report Elements   | Formatting    | Data Access   | Analysis Page | Setup        |                              |  |
| 16  | 8                                                                                                    | Tables Cell Secti | ion Comment   | Chart         |               |              | Tools Position Linking       |  |
| ) ( | a & D B X 🗗 3 🔳                                                                                                    | • 🗐 • 🗊 • 🛢       |               | dl • 🐼 •      | ③ · ⊨ · ₹4    | • 🙆 • More • | Turn Into - E Set as section |  |
|     | Available Objects - «                                                                                                    | fx = × J          |               | 4             |               |              |                              |  |
| -1  | Type here to filter tree                                                                                                    |                   | la            |               |               |              |                              |  |
|     | <ul> <li>Power Suppliers Example</li> <li>Gen Name</li> <li>Interval Start Day (Eastern)</li> <li>Org Name</li> <li>Day Total DAM Stimnt: Gen (\$)</li> <li>Variables</li> <li>References</li> </ul> |                   |               | Repo          | <u>rt 1</u>   |              |                              |  |
|     | - Principal Control                                                                                                    | Interval Start    | Gen Name      | Org Name      | Day Total DA  |              |                              |  |
|     |                                                                                                    | 01/31/2015        | GenBilling366 | Organization4 | 302.88        |              |                              |  |
| 5   |                                                                                                    | 01/31/2015        | GenBilling366 | Organization7 | 247.35        |              |                              |  |
| -   |                                                                                                    | 01/31/2015        | GenBilling366 | Organization7 | 477.30        |              | 2                            |  |
| 10  |                                                                                                    | 01/31/2015        | GenBilling667 | Organization7 | 0.00          |              |                              |  |
|     |                                                                                                    | 01/31/2015        | GenBilling667 | Organization1 | 0.00          |              |                              |  |
|     |                                                                                                    | 01/31/2015        | GenBilling667 | Organization4 | 30,402.30     |              |                              |  |
|     |                                                                                                    | 01/31/2015        | GenBilling667 | Organization7 | 90,804.78     |              |                              |  |
|     |                                                                                                    | 01/31/2015        | GenBilling668 | Organization4 | 67,319.01     |              |                              |  |
|     |                                                                                                    | 01/31/2015        | GenBilling669 | Organization7 | -912.66       |              |                              |  |
|     |                                                                                                    | 01/31/2015        | GenBilling671 | Organization6 | 34,603.20     |              |                              |  |
|     |                                                                                                    | 01/31/2015        | GenBilling672 | OrganizationE | 170,930.76    |              |                              |  |
|     |                                                                                                    | 01/31/2015        | GenBilling672 | Organization6 | 0.00          |              |                              |  |
|     |                                                                                                    | Provincer         | 0DIN070       | ·····-        | 2.00          |              |                              |  |
|     | Arranged by Alphabetic order                                                                                                    | 1 Barris          | /             |               |               |              |                              |  |

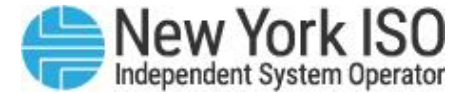

## **Creating Sub-Folders**

| Decision Support System                        | em |                        | Welcome: s                                    | tegmke1   App | lications   Preference | s Help menu 🔻 🕴 Log | off        |
|------------------------------------------------|----|------------------------|-----------------------------------------------|---------------|------------------------|---------------------|------------|
| 1 Documents                                    |    |                        |                                               |               |                        |                     |            |
| New      Organize      More Actions      Detai | ls | Title a                | Tune                                          | Lact Run      | Instances              | Description         | Created By |
| My Favorites                                   | -  | Power Supplier Example | Web Intelligence Repo                         | rt            | Instances              | Description         | stegmke1   |
| Inbox 10 Local Document                        |    |                        |                                               |               |                        |                     |            |
| Publication                                    |    | Select New I           | Dron Down                                     |               |                        |                     |            |
| 🐁 Hyperlink                                    | •  | Select Folde           | ۲ <u>ــــــــــــــــــــــــــــــــــــ</u> |               |                        |                     |            |
| Folder                                         |    |                        |                                               |               |                        |                     |            |
| r older                                        |    |                        |                                               |               |                        |                     |            |
|                                                |    |                        |                                               |               |                        |                     |            |
|                                                |    | 2 Create Folder        | r                                             |               | ×                      |                     |            |
|                                                | -  |                        |                                               |               |                        | • Type ir           | n Folder N |
|                                                |    | Enter a new f          | rolder name:                                  |               |                        | Select              |            |
|                                                |    |                        |                                               | OK            | Cancel                 |                     |            |
|                                                |    |                        |                                               |               |                        |                     |            |

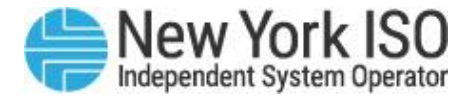

## **Moving Files**

| <b></b> Decision Support System               | em |          |                                                           |           | Welcome: s        | stegmke1   App                                              | lications   Preferences                                               | Help menu 🕶 🔄 | Log off    |
|-----------------------------------------------|----|----------|-----------------------------------------------------------|-----------|-------------------|-------------------------------------------------------------|-----------------------------------------------------------------------|---------------|------------|
| Home Documents                                |    |          |                                                           |           |                   |                                                             |                                                                       |               |            |
| View • New • Organize • More Actions • Detail | ls |          |                                                           |           |                   |                                                             |                                                                       |               | æ          |
| My Documents                                  |    | Title 🔺  |                                                           | Туре      |                   | Last Run                                                    | Instances                                                             | Description   | Created By |
| My Favorites                                  | -  | Power Su | upplier Example<br>View                                   | Web Intel | lligence Repo     | ərt                                                         |                                                                       |               | stegmke1   |
| PS Data                                       |    |          | Properties<br>Modify                                      |           |                   |                                                             |                                                                       |               |            |
| inbox                                         |    |          | Schedule<br>Mobile Properties<br>History                  | 5         |                   |                                                             |                                                                       |               |            |
|                                               | I  |          | Categories<br>Document Link<br>New<br>Organize<br>Details | >         | • 5<br>• F<br>• 5 | Select Re<br>Right Clicl<br>Select Org<br>Make Des<br>• Cop | port to be Mo<br>k for Options<br>ganize<br>sired Choice<br>by or Cut | oved          |            |

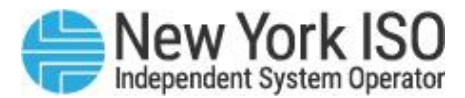

## **Moving Files**

| <b></b> Decision          | n Support Syste                                         | m |                                      | Welcome: s                                             | stegmke1   Applicatio | ns • Preferences | Help menu 🔻 | Log off    |
|---------------------------|---------------------------------------------------------|---|--------------------------------------|--------------------------------------------------------|-----------------------|------------------|-------------|------------|
| Home Documents            |                                                         |   |                                      |                                                        |                       |                  |             |            |
| View - New - Organize - I | More Actions -   Details                                | 1 |                                      |                                                        |                       |                  |             | æ          |
| My Documents              |                                                         |   | Title *                              | Туре                                                   | Last Run              | Instances        | Description | Created By |
| My Favorites              |                                                         | - | Power Supplier Example               | Web Intelligence Repo                                  | ərt                   |                  |             | stegmke1   |
| ISE Data                  | Properties<br>Folder Link<br>New<br>Organize<br>Details | > | • Sele<br>• Righ<br>• Sele<br>• Sele | ct Desired<br>t Click for (<br>ct Organize<br>ct Paste | Folder<br>Options     |                  |             |            |

## **Supporting Documentation**

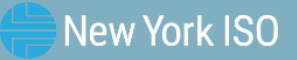

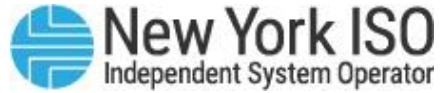

### **Business Objects Supporting Documentation**

- SAP Business Objects Business Intelligence Users Guide Suite 4.0 (Free Download: <u>http://help.sap.com/bobip</u>)
- Successful Business Intelligence: Unlock the Value of BI and Big Data (by Cindi Howson (Hardcover – Oct 2013)
- SAP Business Objects Web Intelligence by Jim Brogden, Heather Sinkwitz, Dallas Marks and Gabriel Orthous (Hardcover – Oct 2014)
- SAP BusinessObjects BI 4.0 Third Edition by Cindy Howson and Elizabeth Newbould (Paperback – 2012)
- SAP BusinessObjects Web Intelligence 4.1 Training Course by Shakil Ahmed (Paperback – 2014)

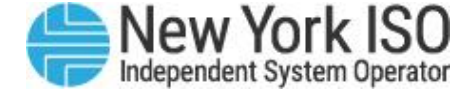

# **DSS 201** Intermediate Decision Support System

**E-Learning Module 2: Editing Custom Queries** 

## DSS 201

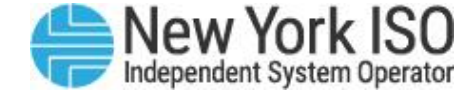

### **COURSE OBJECTIVES:** Participants will be able to

#### Module 1: Creating Custom Queries

- Understand icons and naming conventions within the DSS environment
- Understand how to create a new Web Intelligence Report
- Save report data
- Create subfolders to organize reports

Module 2: Editing Custom Queries

Learn how to edit a custom

Web Intelligence Report

Module 3: Multiple Data Providers and Merging Universes

Utilize multiple data providers

Module 4: Utilizing Report Data

- Learn how to create a graphical representation of report data
- Send and receive reports via the DSS inbox

## **COURSE OBJECTIVES: Participants will be able to**

**DSS 201** 

### Module 1: Creating Custom Queries

- Understand icons and naming conventions within the DSS environment
- Understand how to create a new Web Intelligence Report
- Save report data
- Create subfolders to organize reports

Module 2: Editing Custom Queries

 Learn how to edit a custom Web Intelligence Report Module 3: Multiple Data Providers and Merging Universes

Utilize multiple data providers

Module 4: Utilizing Report Data

- Learn how to create a graphical representation of report data
- Send and receive reports via the DSS inbox

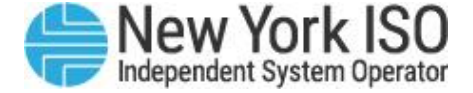

## **Editing Custom Queries**

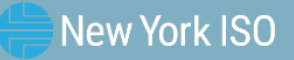

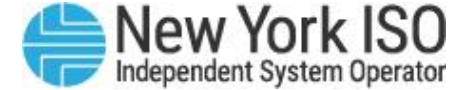

## **Getting Started**

- You may edit your existing query, run it, and add the new data objects into:
  - the existing report
  - a duplicate report
- You may duplicate your existing query and edit the query duplicate, run it, and add the new data objects into:
  - the existing report
  - a duplicate report

## Modify an existing report

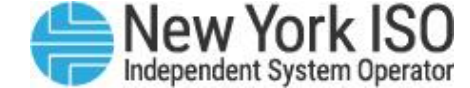

| Decision Support System                                                                                                    |                                                                                                    | Welcome: train01   Applications - Help menu -   Log off | 1p    |                                             |
|----------------------------------------------------------------------------------------------------|----------------------------------------------------------------------------------------------------|---------------------------------------------------------|-------|---------------------------------------------|
| Home Documents                                                                                                    |                                                                                                    |                                                         |       |                                             |
| ⊙ Home   ⊙ Admin Page                                                                                                    |                                                                                                    | Current User: tr                                        | ain01 |                                             |
| Last Successful Update Time                                                                                                    | Customer Settlements Data Mart                                                                                                    |                                                         |       | Locate the report                           |
| Customer Settlements Last Successful Update Time:<br>Aug 21, 2015 4:29:00 AM<br>Public Market Data Last Successful Update Time:<br>You have no ADD Requests. | <ul> <li>List of Interval Days &amp; Invoice Versions</li> <li>Voltage Support Service Rates</li> <li>DSS Mapping Guide for Customer Statements</li> <li>TSC &amp; NTAC Rates</li> </ul> |                                                         |       | you wish to edit from<br>the 'My Favorites' |
| Naveation                                                                                                    | Public Market Data                                                                                                    |                                                         |       | folder                                      |
| © Home                                                                                                    | Definition of Price Versions                                                                                                    |                                                         |       | <ul> <li>Select 'Modify' in</li> </ul>      |
| O Admin Page                                                                                                    | ADD                                                                                                    |                                                         |       | order to open the                           |
| Ø Send To                                                                                                    | 劉 Daily Customer Statements CSV Template (11k)<br>웹 Hourly Customer Statement CSV Template (15k)                                                                                         |                                                         |       | report                                      |
| Automated Data Delivery Links                                                                                                    | Bulletins, Manuals and Documentation                                                                                                    |                                                         |       | -                                           |
| O Retrieve Files                                                                                                    | Technical Bulletin 109 (DSS Access) (525k)                                                                                                    |                                                         |       |                                             |
| Enter New Request                                                                                                    | Billing Reference Documents     ADD - Technical Bullietin 127 (93k)                                                                                                    |                                                         |       |                                             |
| O View/Modify/Delete Request for Files                                                                                                    | Custom ADD - Technical Bulletin 147 (159K) FERC EQR - Technical Bulletin 139 (165k)                                                                                                    |                                                         | ~     |                                             |

## **Duplicate Report**

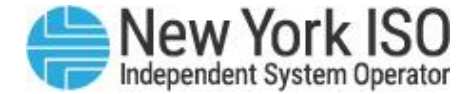

| g off                | Welcome: train01   Applications ▼ Help menu ▼   Log off |                                          |                        |                                                                               | ort System               | ISO Decision Suppo                |
|----------------------|---------------------------------------------------------|------------------------------------------|------------------------|-------------------------------------------------------------------------------|--------------------------|-----------------------------------|
|                      |                                                         |                                          |                        |                                                                               |                          | ome Documents Power Suppliers Exa |
| Reading - Design - 3 |                                                         |                                          | Analysis Page Setup    | Formatting Data Access                                                        | Report Elements          | File Properties                   |
|                      |                                                         | Tools Position Linking                   |                        | tion Comment Chart                                                            | Tables Cell Sect         | 8                                 |
|                      |                                                         | Turn Into - Set as section               | 🕲 • 🚔 • 📢 • 🖾 • More • | · ш· 🐼 •                                                                      |                          | S & B X B B & S                   |
|                      |                                                         | dhamaa ahaa ahaa ahaa ahaa ahaa ahaa aha |                        | 1                                                                             | ≪ fx ± × √               | Navigation Map -                  |
|                      |                                                         |                                          |                        |                                                                               |                          | B Power Suppliers Example         |
|                      |                                                         |                                          |                        |                                                                               |                          | B Power suppliers example         |
|                      |                                                         |                                          |                        |                                                                               |                          |                                   |
|                      |                                                         |                                          | Suppliers Example      | Power                                                                         |                          | 2)                                |
|                      |                                                         |                                          |                        |                                                                               |                          |                                   |
|                      |                                                         |                                          | Day Total DA           | d Gen Name Orn Name I                                                         | Interval Start           |                                   |
|                      |                                                         |                                          | Day Total DA           | Contraine Orginalitie (                                                       | Interval Start           |                                   |
|                      |                                                         |                                          | 302.88                 | GenBilling366 Organization4                                                   | 01/31/2015               |                                   |
|                      |                                                         |                                          | 247.35                 | GenBilling366 Organization/                                                   | 01/31/2015               |                                   |
|                      |                                                         |                                          | 477.30                 | GenBilling36E Organization/                                                   | 01/31/2015               |                                   |
|                      |                                                         |                                          | 0.00                   | GenBilling667 Organization7                                                   | 01/31/2015               |                                   |
|                      |                                                         |                                          | 0.00                   | GenBilling667 Organization1                                                   | 01/31/2015               |                                   |
|                      |                                                         |                                          | 30,402.30              | GenBilling667 Organization4                                                   | 01/31/2015               |                                   |
|                      |                                                         |                                          | 90,804.78              | GenBilling66/ Organization/                                                   | 01/31/2015               |                                   |
|                      |                                                         |                                          | 67,319.01              | GenBilling668 Organization4                                                   | 01/31/2015               |                                   |
| . A.,                |                                                         |                                          | -912.66                | GenBilling66§ Organization7                                                   | 01/31/2015               |                                   |
| 4                    |                                                         |                                          | 34,603.20              | GenBilling671 Organization6                                                   | 01/31/2015               |                                   |
| ÷                    |                                                         |                                          | 170,930.76             | GenBilling672 Organization6                                                   | 01/31/2015               |                                   |
|                      |                                                         |                                          | 0.00                   | GenBilling672 Organization6                                                   | 01/31/2015               |                                   |
|                      |                                                         |                                          | 0.00                   | GenBilling673 Organization7                                                   | 01/31/2015               |                                   |
| 1                    | H 4 Page 1 of 1                                         |                                          | 0.00                   | GenBilling672 Organization6<br>GenBilling673 Organization7<br>ppliers Example | 01/31/2015<br>01/31/2015 | Power Suppliers Example +         |

## **Adding Additional Data Objects**

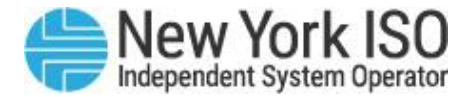

| SO Decision S                 | Support System                                                              | Welcome: train01   Applications - Help menu - Log off |
|-------------------------------|-----------------------------------------------------------------------------|-------------------------------------------------------|
| Home Documents Power Supplier | rs Exa 🖻 😐 🔯                                                                |                                                       |
| File Properties               | Report Elements Formatting Data Access Analysis Page Setup                  |                                                       |
| D 🔗 🗐 •   🍜 • At   🌮 4        | Tables Cell Section Comment Chart Tools Position Linking                    |                                                       |
| SC X B B X P                  | 🔹 📑 • 📑 • 🚍 • 🔛 • 🔟 • 🕸 • 🖶 • 📢 • 🐼 • More • 🔛 Turn Into - 🏥 Set as section |                                                       |
| Navigation Map •              |                                                                             |                                                       |
| Power Suppliers Example       | e mple                                                                      |                                                       |
| Power Suppliers Exam          | mple COPY                                                                   |                                                       |
|                               |                                                                             |                                                       |
| (?)                           | Power Suppliers Example COPY                                                |                                                       |
| TA                            |                                                                             |                                                       |
|                               | Interval Start Gen Name Org Name Day Total DA                               |                                                       |
| 2                             | 01/31/2015 GenBilling366 Organization4 302.88                               |                                                       |
| <b></b>                       | 01/31/2015 GenBilling366 Organization7 247.35                               |                                                       |
| 見                             | 01/31/2015 GenBilling366 Organization? 477.30                               |                                                       |
|                               | 01/31/2015 GenBilling667 Organization7 0.00                                 |                                                       |
|                               | 01/31/2015 GenBilling667 Organization1 0.00                                 |                                                       |
|                               | 01/31/2015 GenBilling667 Organization4 30,402.30                            |                                                       |
|                               | 01/31/2015 GenBilling667 Organization7 90,804.78                            |                                                       |
|                               | 01/31/2015 GenBilling668 Organization4 67,319.01                            |                                                       |
|                               | 01/31/2015 GenBilling665 Organization7 -912.66                              |                                                       |
|                               | 01/31/2015 GenBilling671 Organization  34,603.20                            |                                                       |
|                               | 01/31/2015 GenBilling672 Organization 170,930.76                            |                                                       |
|                               | 01/31/2015 GenBilling672 Organization€ 0.00                                 |                                                       |
|                               | 01/31/2015 GenBilling673 Organization7 0.00                                 |                                                       |
|                               | Power Suppliers Example                                                     |                                                       |

#### FOR TRAINING PURPOSES ONLY

## **Report Results**

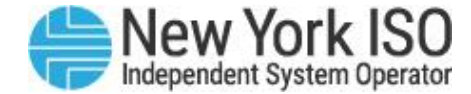

| ne Documents Power Suppliers Exa ,D + 2                                              |                                                                                                    |                                                                                                    |                                                                                                    |                                                                                                   |        |                            |  |
|--------------------------------------------------------------------------------------|----------------------------------------------------------------------------------------------------|----------------------------------------------------------------------------------------------------|----------------------------------------------------------------------------------------------------|---------------------------------------------------------------------------------------------------|--------|----------------------------|--|
| File Properties Report Elements Formatting Data Access Analysis Page Setup           |                                                                                                    |                                                                                                    |                                                                                                    |                                                                                                   |        |                            |  |
| S 🔄 - 📇 - 🏔 🍄 📇 Tables Cell Section Comment Chart Tools Position Linking             |                                                                                                    |                                                                                                    |                                                                                                    |                                                                                                   |        |                            |  |
| - * B B × 🕫 🗉 •                                                                      | · · · · ·                                                                                                    | •                                                                                                    | ш • 🐼 •                                                                                                    | ③ · ⊨ · \$ • ∞ ·                                                                                  | More • | Turn Into - Set as section |  |
| Navigation Map + «                                                                   | fx 🖆 × 🗸                                                                                                    | 1                                                                                                    |                                                                                                    |                                                                                                   |        |                            |  |
| Power Suppliers Example     Power Suppliers Example     Power Suppliers Example COPY |                                                                                                    |                                                                                                    |                                                                                                    |                                                                                                   |        |                            |  |
|                                                                                      |                                                                                                    |                                                                                                    |                                                                                                    |                                                                                                   |        | 0·                         |  |
| L3                                                                                   | Power Suppliers Example COPY                                                                                               |                                                                                                    |                                                                                                    |                                                                                                   |        |                            |  |
|                                                                                      |                                                                                                    |                                                                                                    |                                                                                                    |                                                                                                   |        |                            |  |
|                                                                                      | Interval Star                                                                                                    | t Gen Name                                                                                                    | Org Name                                                                                                    | Day Total DA                                                                                      |        |                            |  |
|                                                                                      | 01/31/2015                                                                                                    | GenBilling366                                                                                                    | Organization4                                                                                                    | 302.88                                                                                            |        |                            |  |
|                                                                                      | 01/31/2015                                                                                                    | GenBilling366                                                                                                    | Organization7                                                                                                    | 247.35                                                                                            |        |                            |  |
|                                                                                      | 01/31/2015                                                                                                    | GenBilling366                                                                                                    | Organization7                                                                                                    | 477.30                                                                                            |        |                            |  |
|                                                                                      | 01/31/2015                                                                                                    | GenBillina667                                                                                                    | Organization7                                                                                                    | 0.00                                                                                              |        |                            |  |
|                                                                                      | 0110112010                                                                                                    |                                                                                                    |                                                                                                    | 0.00                                                                                              |        |                            |  |
|                                                                                      | 01/31/2015                                                                                                    | GenBilling667                                                                                                    | Organization1                                                                                                    | 0.00                                                                                              |        |                            |  |
|                                                                                      | 01/31/2015                                                                                                    | GenBilling667<br>GenBilling667                                                                                      | Organization1<br>Organization4                                                                                      | 0.00 30,402.30                                                                                    |        |                            |  |
|                                                                                      | 01/31/2015<br>01/31/2015<br>01/31/2015                                                                                     | GenBilling667<br>GenBilling667<br>GenBilling667                                                                     | Organization1<br>Organization4<br>Organization7                                                                     | 0.00<br>30,402.30<br>90,804.78                                                                    |        |                            |  |
|                                                                                      | 01/31/2015<br>01/31/2015<br>01/31/2015<br>01/31/2015<br>01/31/2015                                                         | GenBilling667<br>GenBilling667<br>GenBilling667<br>GenBilling668                                                    | Organization1<br>Organization4<br>Organization7<br>Organization4                                                    | 0.00<br>30,402.30<br>90,804.78<br>67,319.01                                                       |        |                            |  |
|                                                                                      | 01/31/2015<br>01/31/2015<br>01/31/2015<br>01/31/2015<br>01/31/2015<br>01/31/2015                                           | GenBilling667<br>GenBilling667<br>GenBilling667<br>GenBilling668<br>GenBilling668                                   | Organization1<br>Organization4<br>Organization7<br>Organization4<br>Organization7                                   | 0.00<br>30,402.30<br>90,804.78<br>67,319.01<br>-912.66                                            |        |                            |  |
|                                                                                      | 01/31/2015<br>01/31/2015<br>01/31/2015<br>01/31/2015<br>01/31/2015<br>01/31/2015<br>01/31/2015                             | GenBilling667<br>GenBilling667<br>GenBilling667<br>GenBilling668<br>GenBilling668<br>GenBilling671                  | Organization1<br>Organization4<br>Organization7<br>Organization4<br>Organization7<br>Organization6                  | 0.00<br>30,402.30<br>90,804.78<br>67,319.01<br>-912.66<br>34,603.20                               |        |                            |  |
|                                                                                      | 01/31/2015<br>01/31/2015<br>01/31/2015<br>01/31/2015<br>01/31/2015<br>01/31/2015<br>01/31/2015                             | GenBilling667<br>GenBilling667<br>GenBilling668<br>GenBilling668<br>GenBilling671<br>GenBilling672                  | Organization1<br>Organization4<br>Organization7<br>Organization7<br>Organization6<br>Organization6                  | 0.00<br>0.00<br>30,402.30<br>90,804.78<br>67,319.01<br>-912.66<br>34,603.20<br>170,930.76         |        |                            |  |
|                                                                                      | 01/31/2015<br>01/31/2015<br>01/31/2015<br>01/31/2015<br>01/31/2015<br>01/31/2015<br>01/31/2015<br>01/31/2015<br>01/31/2015 | GenBilling667<br>GenBilling667<br>GenBilling667<br>GenBilling668<br>GenBilling671<br>GenBilling672<br>GenBilling672 | Organization1<br>Organization4<br>Organization7<br>Organization4<br>Organization6<br>Organization6<br>Organization6 | 0.00<br>0.00<br>30,402.30<br>90,804.78<br>67,319.01<br>-912.66<br>34,603.20<br>170,930.76<br>0.00 |        |                            |  |

©COPYRIGHT NYISO 2023. ALL RIGHTS RESERVED

### FOR TRAINING PURPOSES ONLY

You will then be returned to the Reports Results page

## **Reminder: Design View [Edit Mode]**

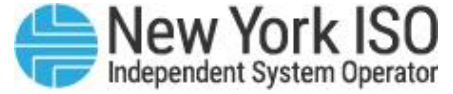

| File Properties Report Elements                                                         | Formatting Data Acce                                                                                         | ss Analysis                                                               | Page Setup                                           | Reading 🔻 Desi                 |
|-----------------------------------------------------------------------------------------|----------------------------------------------------------------------------------------------------|---------------------------------------------------------------------------|------------------------------------------------------|--------------------------------|
| 🗅 🧀 🔚 🔹 🕅 🖆 🚢 🕶 🖂 🗸 Tables 🛛 Cell                                                       | Section Chart Other                                                                                          | Tools Po                                                                  | sition Linking                                       |                                |
| 9 여   상 🗅 🖺   X   🗗 😂 🛛 🔳 • 🗐 •                                                         | 🗄 • 🔟 • 😒 • 🔇                                                                                                | Turn Into                                                                 | <ul> <li>Et as section</li> </ul>                    |                                |
| Available Objects 🔹                                                                     | " fx 🗳 🗙 🖌                                                                                                   |                                                                           |                                                      |                                |
| Type here to filter tree                                                                |                                                                                                    |                                                                           | Selecting 'D                                         | esign' allows you to e         |
| Interval Start Day (Eastern) Org Name Day Total DAM Stimnt: Gen (\$) Variables Report 1 |                                                                                                    |                                                                           | Report 1                                             |                                |
|                                                                                         | Org Name                                                                                                    | Gen Name                                                                  | Interval Start Day (Eastern)                         | Day Total DAM Stimnt: Gen (\$) |
|                                                                                         | Organization1017822                                                                                          | GenBilling66728                                                           | 01/31/2015                                           | 0.00                           |
|                                                                                         |                                                                                                    | Soll Dining Cor 20                                                        | 0.00.02010                                           |                                |
|                                                                                         | Organization1017822                                                                                          | GenBilling67324                                                           | 01/31/2015                                           | 0.00                           |
|                                                                                         | Organization1017822<br>Organization1017822                                                                   | GenBilling67324<br>GenBilling67439                                        | 01/31/2015<br>01/31/2015                             | 0.00                           |
|                                                                                         | Organization1017822<br>Organization1017822<br>Organization1017822                                            | GenBilling67324<br>GenBilling67439<br>GenBilling67440                     | 01/31/2015<br>01/31/2015<br>01/31/2015               | 0.00 0.00 0.00                 |
|                                                                                         | Organization1017822<br>Organization1017822<br>Organization1017822<br>Organization1017822<br>Organization4379 | GenBilling67324<br>GenBilling67439<br>GenBilling67440<br>GenBilling366810 | 01/31/2015<br>01/31/2015<br>01/31/2015<br>01/31/2015 | 0.00<br>0.00<br>0.00<br>302.88 |

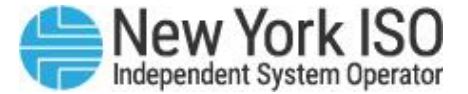

## **Updating Report Results**

| Welcome: train01   Applications + Help menu +   Log off |                                                                           |                        |  |  |
|---------------------------------------------------------|---------------------------------------------------------------------------|------------------------|--|--|
| Home Documents Power Suppliers Exa ,P                   | 4 8                                                                       |                        |  |  |
| File Properties                                         | Report Elements Formatting Data Access Analysis Page Setup                | Reading - Design - 🕜 - |  |  |
| D 😂 🗐 + 冯 + M 🍄 📇 💋                                     | Tables Cell Section Comment Chart Tools Position Linking                  |                        |  |  |
| 90 80 BX 2 2                                            | • 🛄 • 🚍 • 🔛 • 🔐 • 😒 • 😫 • 🚔 • 🐼 • More • 🛗 Turn Into -   ∰ Set as section |                        |  |  |
| Available Objects • «                                   | fx ≝ × √                                                                  | *                      |  |  |
| Type here to filter tree                                |                                                                           |                        |  |  |
| 🔄 🖃 🥪 Power Suppliers Example                           |                                                                           | ·                      |  |  |
| Interval Start Day (Eastern)                            |                                                                           |                        |  |  |
| (?) Org Name<br>Day BalMkt Cong Stimnt: Gen (\$)        | Power Suppliers Example COPY                                              |                        |  |  |
| Day BalMkt Energy Stimnt: Gen (\$)                      |                                                                           |                        |  |  |
| Day Total BalMkt Stimnt: Gen (\$)                       | Interval Start Gen Name Org Name Day Total DA                             |                        |  |  |
| Variables                                               | 01/31/2015 GenBilling366 Organization4 302.88                             |                        |  |  |
| References                                              | 01/31/2015 GenBilling366 Organization7 247.35                             |                        |  |  |
| 見                                                       | 01/31/2015 GenBilling366 Organization7 477.30                             |                        |  |  |
|                                                         | 01/31/2015 GenBilling667 Organization7 0.00                               |                        |  |  |
|                                                         | 01/31/2015 GenBilling667 Organization1 0.00                               |                        |  |  |
|                                                         | 01/31/2015 GenBilling667 Organization4 30,402.30                          |                        |  |  |
|                                                         | 01/31/2015 GenBilling667 Organization7 90,804.78                          |                        |  |  |
|                                                         | 01/31/2015 GenBilling668 Organization4 67,319.01                          |                        |  |  |
|                                                         | 01/31/2015 GenBilling669 Organization7 -912.66                            | 4                      |  |  |
|                                                         | 01/31/2015 GenBilling671 Organization6 34,603.20                          | -                      |  |  |
|                                                         | 01/31/2015 GenBilling672 Organization6 170,930.76                         |                        |  |  |
|                                                         | CARDARE 0-DH                                                              | >                      |  |  |
| Arranged by Alphabetic order 👻                          | Power Suppliers Example Power Suppliers Example COPY                      |                        |  |  |

#### FOR TRAINING PURPOSES ONLY
#### Formatting

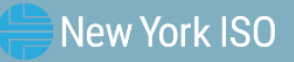

### **Design View**

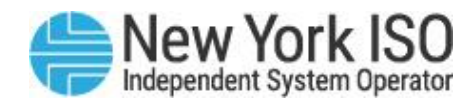

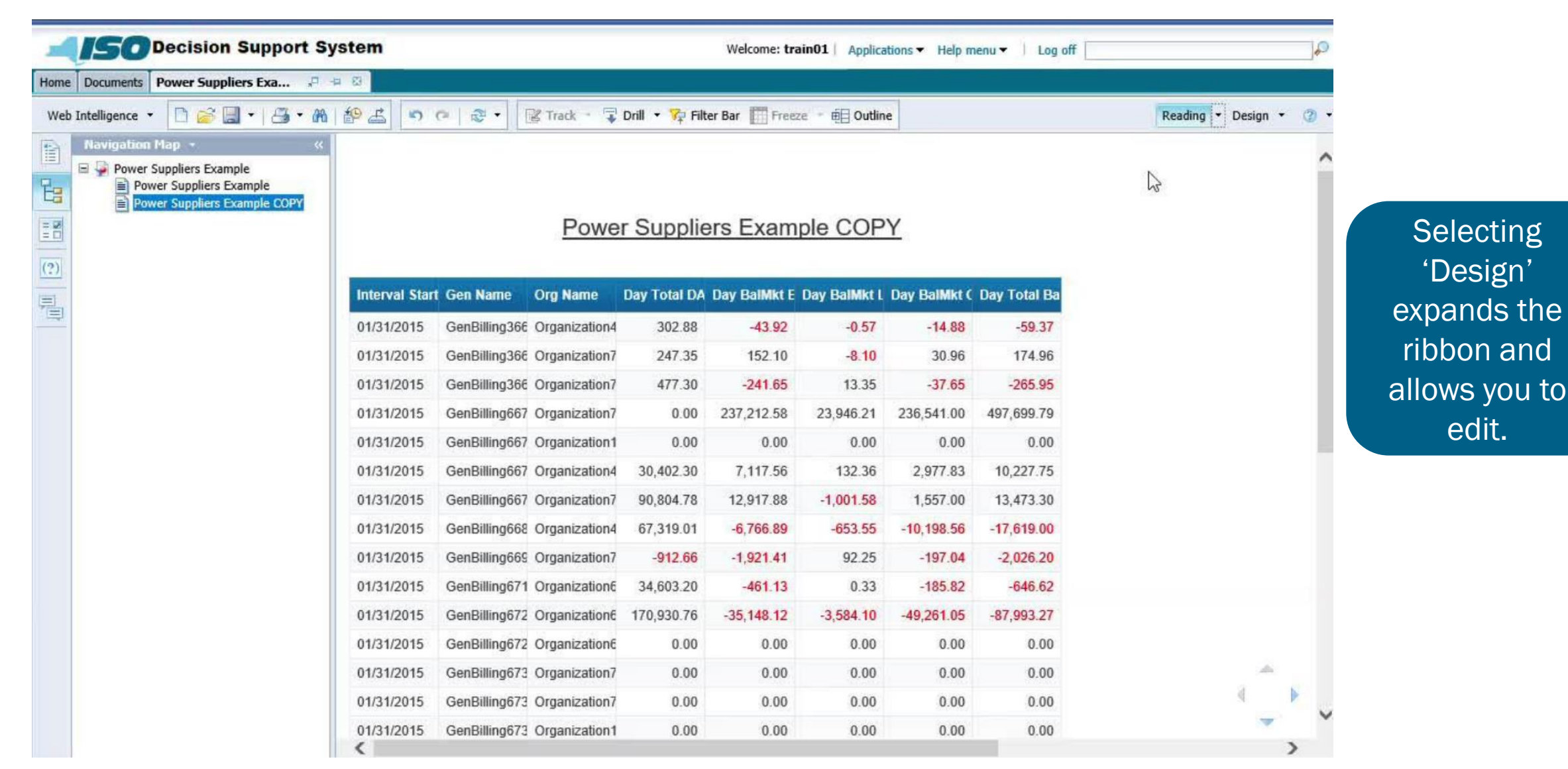

©COPYRIGHT NYISO 2023. ALL RIGHTS RESERVED

#### FOR TRAINING PURPOSES ONLY

### Modify an existing report

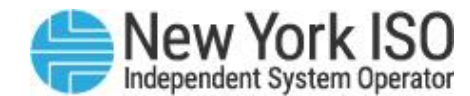

#### <u>Report 1</u>

| Org Name            | Gen Name    |      |    | Interval Sta | irt D | Day  | Total DAM |  |
|---------------------|-------------|------|----|--------------|-------|------|-----------|--|
| Organization1017822 | GenBilling6 | 6728 |    | 01/31/2015   |       |      | 0.00      |  |
| Organization1017822 | GenBilling6 | 7324 |    | 01/31/2015   |       | 0.00 |           |  |
| Organization1017822 | GenBilling6 | 7439 |    | 01/31/2015   |       |      | 0.00      |  |
| Organization1017822 | GenBilling6 | 7440 |    | 01/31/2015   |       |      | 0.00      |  |
| Organization4379    | GenBilling3 | dť   | 0  | it.          | Ctrl  | τY   | 302.88    |  |
| Organization4379    | GenBilling6 |      | C  | ру           | Ctrl  | +C 3 | 0,402.30  |  |
| Organization4379    | GenBilling6 |      | Pa | iste         | Ctrl  | +V 6 | 7,319.01  |  |
| Organization4379    | GenBilling6 |      | In | sert         |       | •    | 0.00      |  |
| Organization6851    | GenBilling6 | ×    | De | elete        |       | 34   | 4,603.20  |  |
| Organization6851    | GenBilling6 | +1+  | M  | erge         |       | 7    | 0,930.76  |  |
| Organization6851    | GenBilling6 |      | C  | ear Contents |       |      | 0.00      |  |
| Organization7630    | GenBilling3 |      | Тι | ırn Into     |       | •    | 247.35    |  |
| Organization7630    | GenBilling3 |      | Те | ext          |       | •    | 477.30    |  |
| Organization7630    | GenBilling6 |      | Fo | ormat Cell   |       |      | -912.66   |  |
| Organization7962    | GenBilling6 | 6722 |    | 01/31/2015   |       |      | 0.00      |  |
| Organization7962    | GenBilling6 | 6774 |    | 01/31/2015   |       |      | 0,804.78  |  |
| Organization7962    | GenBilling6 | 7307 |    | 01/31/2015   |       |      | 0.00      |  |
| Organization7962    | GenBilling6 | 7316 |    | 01/31/2015   |       |      | 0.00      |  |

You can modify columns by right clicking on a cell within the column much like working in Excel

©COPYRIGHT NYISO 2023. ALL RIGHTS RESERVED

### **Setting Sections**

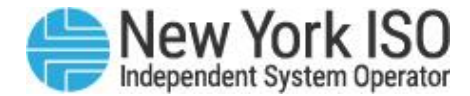

|                    |                               |                  |                |                |              |              |             |                   |                        | P 46 (B)            | Documents Power Suppliers Exa                                                                                                    |
|--------------------|-------------------------------|------------------|----------------|----------------|--------------|--------------|-------------|-------------------|------------------------|---------------------|----------------------------------------------------------------------------------------------------|
| Reading + Design + | Re                            |                  |                |                |              |              | Page Setup  | ess Analysis      | Formatting Data Acc    | Report Elements     | ile Properties                                                                                                    |
|                    | Behaviors                     | Layout Behaviors | Table Lavo     | tion Linking   | Tools Pos    |              |             | art               | n Comment Ch           | Tables Cell Section | · · · · · · · · · ·                                                                                                    |
|                    | ssert • 📅 Header • 🔛 Footer • | • Insert • Head  | tion - Break • | Set as sec     | Turn Into    | · More ·     | . 14.0      | 4 · 0 · E         | di -                   | Insert Section      | A B B X P B                                                                                                    |
|                    |                               | 1 hand           |                |                | (Last)       |              |             | t Day (Eastern)]) | =NameOf([Interval Star | " fr + × J          | Available Objects •                                                                                                    |
|                    |                               |                  |                |                |              |              |             |                   |                        |                     | Type here to filter tree                                                                                                    |
|                    |                               |                  |                |                | OPY          | ample CO     | liers Exa   | ower Supp         | <u>P</u>               | )<br>\$)            | Power Suppliers Example     Gen Name     Interval Start Day (Eastern)     Org Name     Day BalMkt Cong Stimnt: Gen     Day BalMkt Energy Stimnt: Gen     Day BalMkt Loss Stimnt: Gen |
|                    | <                             | N                | ay Total Ba    | Day BalMkt C D | Day BalMkt L | Day BalMkt E | ay Total DA | Org Name I        | C Gen Name             | Interval Start      | <ul> <li>Day Total BalMkt Stimnt: Gen (\$</li> <li>Day Total DAM Stimnt: Gen (\$</li> </ul>                                                                                          |
|                    | 6                             | 43               | -59.37         | -14.88         | -0.57        | -43.92       | 302.88      | Organization4     | GenBilling366810       | 01/31/2015          | Variables                                                                                                    |
|                    |                               |                  | 174.96         | 30.96          | -8.10        | 152.10       | 247.35      | Organization7     | GenBilling366813       | 01/31/2015          |                                                                                                    |
|                    |                               |                  | -265.95        | -37.65         | 13.35        | -241.65      | 477.30      | Organization7     | GenBilling366904       | 01/31/2015          |                                                                                                    |
|                    |                               |                  | 497,699.79     | 236,541.00     | 23,946.21    | 237,212.58   | 0.00        | Organization7     | GenBilling66722        | 01/31/2015          |                                                                                                    |
|                    |                               |                  | 0.00           | 0.00           | 0.00         | 0.00         | 0.00        | Organization1     | GenBilling66728        | 01/31/2015          |                                                                                                    |
|                    |                               |                  | 10,227.75      | 2,977.83       | 132.36       | 7,117.56     | 30,402.30   | Organization4     | GenBilling66738        | 01/31/2015          |                                                                                                    |
|                    |                               |                  | 13,473.30      | 1,557.00       | -1,001.58    | 12,917.88    | 90,804.78   | Organization7     | GenBilling66774        | 01/31/2015          |                                                                                                    |
|                    |                               |                  | -17,619.00     | -10, 198.56    | -653.55      | -6,766.89    | 67,319.01   | Organization4     | GenBilling66855        | 01/31/2015          |                                                                                                    |
|                    |                               |                  | -2,026.20      | -197.04        | 92.25        | -1,921.41    | -912.66     | Organization7     | GenBilling66977        | 01/31/2015          |                                                                                                    |
|                    |                               |                  | -646.62        | -185.82        | 0.33         | -461.13      | 34,603.20   | Organization€     | GenBilling67197        | 01/31/2015          |                                                                                                    |
|                    |                               |                  | -87,993.27     | -49,261.05     | -3,584.10    | -35,148.12   | 170,930.76  | Organization6     | GenBilling67221        | 01/31/2015          |                                                                                                    |
|                    |                               |                  | 0.00           | 0.00           | 0.00         | 0.00         | 0.00        | Organization6     | GenBilling67236        | 01/31/2015          |                                                                                                    |
|                    |                               |                  | 0.00           | 0.00           | 0.00         | 0.00         | 0.00        | Organization7     | GenBilling67307        | 01/31/2015          |                                                                                                    |
|                    |                               |                  | 0.00           | 0.00           | 0.00         | 0.00         | 0.00        | Organization7     | GenBilling67316        | 01/31/2015          |                                                                                                    |
|                    |                               |                  | 0.00           | 0.00           | 0.00         | 0.00         | 0.00        | Organization 1    | GenBilling67324        | 01/31/2015          |                                                                                                    |
|                    |                               |                  | 0.00           | 0.00           | 0.00         | 0.00         | 0.00        | Organization4     | GenBilling67357        | 01/31/2015          |                                                                                                    |
| A                  |                               |                  | 0.00           |                |              |              |             |                   |                        |                     |                                                                                                    |
| ( )                |                               |                  | 0.00           | 0.00           | 0.00         | 0.00         | 0.00        | Organization1     | GenBilling67439        | 01/31/2015          |                                                                                                    |

#### FOR TRAINING PURPOSES ONLY

#### **Inserting Breaks**

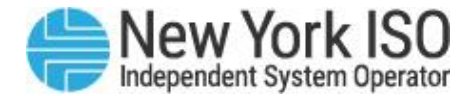

| ome | Documents Power Suppliers Exa                                                                                                    | a O               |                    |               |              |               |              |                |              |         |              |
|-----|----------------------------------------------------------------------------------------------------|-------------------|--------------------|---------------|--------------|---------------|--------------|----------------|--------------|---------|--------------|
| 1   | ile Properties R                                                                                                    | eport Elements    | ormatting Data Acc | ess Analysis  | Page Setup   |               |              |                |              | Reading | g - Design - |
| 16  | M 19                                                                                                    | bles Cell Section | n Comment Ch       | art           |              |               | Tools Po     | sition Linking |              |         |              |
| 5 0 | XOBX C C                                                                                                    | sert Section      | - th               | - · · ·       | - 14 - 0     | • More •      | Turn Into    | - Set as s     | ection       |         |              |
| 3   | Available Objects • 《                                                                                                    | fx # × V          |                    |               |              |               |              |                |              |         |              |
| -   | Type here to filter tree                                                                                                    |                   |                    |               |              |               |              |                |              |         |              |
|     | Power Suppliers Example     Gen Name     Interval Start Day (Eastern)     Org Name     Day BalMkt Cong Stimnt: Gen (\$)     Day BalMkt Energy Stimnt: Gen (\$)     Day BalMkt Loss Stimnt: Gen (\$) |                   | P                  | ower Sup      | oliers Ex    | ample C       | <u>OPY</u>   |                |              |         |              |
| 4   | Day Total BalMkt Stimnt: Gen (\$)     Day Total DAM Stimnt: Gen (\$)                                                                                                    | Interval Start D  | Gen Name           | Org Name      | Day Total DA | Day BalMikt E | Day BalMkt L | Day BalMikt C  | Day Total Ba |         |              |
| 1   | Variables                                                                                                    | 01/31/2015        | GenBilling366810   | Organization4 | 302.88       | -43.92        | -0.57        | -14.88         | -59.37       |         |              |
| 5   | E References                                                                                                    | 01/31/2015        | GenBilling366813   | Organization7 | 247.35       | 152.10        | -8.10        | 30.96          | 174.96       |         |              |
| 21  |                                                                                                    | 01/31/2015        | GenBilling366904   | Organization7 | 477.30       | -241.65       | 13.35        | -37.65         | -265.95      |         |              |
| 2   |                                                                                                    | 01/31/2015        | GenBilling66722    | Organization7 | 0.00         | 237,212.58    | 23,946.21    | 236,541.00     | 497,699.79   |         |              |
|     |                                                                                                    | 01/31/2015        | GenBilling66728    | Organization1 | 0.00         | 0.00          | 0.00         | 0.00           | 0.00         |         |              |
|     |                                                                                                    | 01/31/2015        | GenBilling66738    | Organization4 | 30,402.30    | 7,117.56      | 132,36       | 2,977.83       | 10,227.75    |         |              |
|     |                                                                                                    | 01/31/2015        | GenBilling66774    | Organization7 | 90,804.78    | 12,917.88     | -1,001.58    | 1,557.00       | 13,473.30    |         |              |
|     |                                                                                                    | 01/31/2015        | GenBilling66855    | Organization4 | 67,319.01    | -6,766.89     | -653.55      | -10, 198.56    | -17,619.00   |         |              |
|     |                                                                                                    | 01/31/2015        | GenBilling66977    | Organization7 | -912.66      | -1,921.41     | 92.25        | -197.04        | -2,026.20    |         |              |
|     |                                                                                                    | 01/31/2015        | GenBilling67197    | Organization6 | 34,603.20    | -461.13       | 0.33         | -185.82        | -646.62      |         |              |
|     |                                                                                                    | 01/31/2015        | GenBilling67221    | Organization6 | 170,930.76   | -35,148.12    | -3,584.10    | -49,261.05     | -87,993.27   |         |              |
|     |                                                                                                    | 01/31/2015        | GenBilling67236    | Organization6 | 0.00         | 0.00          | 0.00         | 0.00           | 0.00         |         |              |
|     |                                                                                                    | 01/31/2015        | GenBilling67307    | Organization7 | 0.00         | 0.00          | 0.00         | 0.00           | 0.00         |         |              |
|     |                                                                                                    | 01/31/2015        | GenBilling67316    | Organization7 | 0.00         | 0.00          | 0.00         | 0.00           | 0.00         |         |              |
|     |                                                                                                    | 01/31/2015        | GenBilling67324    | Organization1 | 0.00         | 0.00          | 0.00         | 0.00           | 0.00         |         |              |
|     |                                                                                                    | 01/31/2015        | GenBilling67357    | Organization4 | 0.00         | 0.00          | 0.00         | 0.00           | 0.00         |         |              |
|     |                                                                                                    | 040040045         | GenBilling67430    | Organization1 | 0.00         | 0.00          | 0.00         | 0.00           | 0.00         |         |              |
|     |                                                                                                    | 01/31/2015        | Genbining07439     |               |              |               |              |                |              |         |              |

#### **Using Sections and Breaks**

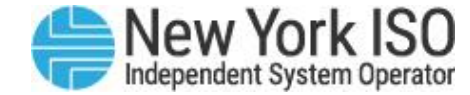

| File   | Pro                   | operties              |           | Report E    | lements Form | natting Data A         | ccess Analysis                       | Page Setup       |                  |               |                      |  |  |  |
|--------|-----------------------|-----------------------|-----------|-------------|--------------|------------------------|--------------------------------------|------------------|------------------|---------------|----------------------|--|--|--|
| • 🔝 🤪  | -                     |                       | - 🖻 • 🚬 ( | Tables      | Cell Section | Chart Othe             | r Tools                              | Position Linking | Table Layou      | t Behaviors   |                      |  |  |  |
| ~ ×    | ( II                  |                       | 100       |             | · 🖪 • 🖁 •    | <u>ili • 🐼 • </u>      | 🔹 🔛 Turn In                          | ito 🝷 📑 Set as s | ection = Break • | Insert •      | Header 🝷 🧮 Foot      |  |  |  |
| Naviga | atic                  | on Map 帐              | fx 🚽 🗙    | J =[Org Nam | e]           |                        |                                      |                  | 1                |               |                      |  |  |  |
|        | ixan                  | nple 4<br>Task 1 LSE  |           |             | Example 4    |                        |                                      |                  |                  |               |                      |  |  |  |
|        | 3<br>K                | Cut                   | Ctrl+X    |             |              |                        | Dave Tabal                           | Day<br>BalMkt    | Dav BalMkt       | Day<br>BalMkt | Day Total            |  |  |  |
| 4      |                       | Copy                  | Ctrl+C    |             | LSE<br>Name  | Start Day<br>(Eastern) | Day lotal<br>DAM Stimn<br>- LSE (\$) | Set a S          | ection and       | Insert        | Stimnt -<br>LSE (\$) |  |  |  |
|        | -13                   | Insert                | •         | n1017822    | LS8282       | 01/01/2015             |                                      |                  | Breaks           |               | -2,995.18            |  |  |  |
|        | ×                     | Delete                |           | n1017822    | LS8282       | 01/02/2015             | 0                                    | .00 -1,373.3     | -2,081.94        | -206.72       | -3,662.00            |  |  |  |
| E      | 212                   | Merge<br>Clear Conter | ts        | n1017822    | LS8282       | 01/03/2015             | 0                                    | .00 -17.0        | -2,997.22        | -267.94       | -3,282.16            |  |  |  |
| 4      | 5                     | Set as sectio         | n         | n1017822    | LS8282       | 01/04/2015             | 0                                    | .00 -569.8       | -2,259.78        | -206.02       | -3,035.62            |  |  |  |
|        |                       | Turn Into             | •         | n1017822    | LS8282       | 01/05/2015             | 0                                    | .00 -736.8       | -3,174.08        | -300.06       | -4,210.94            |  |  |  |
|        |                       | Edit Formula          |           | n1017822    | LS8282       | 01/06/2015             | 0                                    | .00 -3,084.5     | 54 -5,683.50     | -518.24       | -9,286.28            |  |  |  |
|        | -                     | Unking                |           | n1017822    | LS8282       | 01/07/2015             | 0                                    | .00 -9,594.7     | 70 -4,097.40     | -381.68       | -14,073.78           |  |  |  |
|        | •                     | Group                 | •         | n1017822    | LS8282       | 01/08/2015             | 0                                    | .00 -3,268.2     | -5,097.80        | -493.64       | -8,859.70            |  |  |  |
| 1      | Y                     | Filter                | •         | n1017822    | LS8282       | 01/09/2015             | 0                                    | .00 -6,475.4     | 48 -603.04       | -63.88        | -7,142.40            |  |  |  |
| đ      | <mark>бЪ</mark><br>≜1 | Ranking<br>Sort       | ;         | n1017822    | LS8282       | 01/10/2015             | 0                                    | .00 -5,880.4     | 48 -2,753.98     | -290.26       | -8,924.72            |  |  |  |
| -      | 10                    | Break<br>Hide         | •         |             |              |                        |                                      |                  |                  |               |                      |  |  |  |
|        |                       | Formatting R<br>Text  | ules 🕨    |             |              |                        |                                      |                  |                  |               |                      |  |  |  |

#### Another way to do the same thing

#### Example 2

|              | K         | Cut      |           | Ctrl+X | terval    |  |
|--------------|-----------|----------|-----------|--------|-----------|--|
| <b>A H</b>   | D         | Сору     |           | Ctrl+C | tart Day  |  |
| Org Name     | ľ.        | Paste    |           | Ctrl+V | astern)   |  |
| Organizatior |           | Insert   |           | •      | 1/01/2015 |  |
| Organizatior | ×         | Delete   |           |        | 1/02/2015 |  |
| Organizatior | +1+       | Merge    |           |        | 1/03/2015 |  |
| Organization |           | Clear Co | ontents   |        | 1/04/2015 |  |
| Organization | <b>(</b>  | Set as s | ection    | J      | 1/05/2015 |  |
| Organizatior |           | Turn Int | to        | •      | 1/06/2015 |  |
| Organizatior |           | Edit For | mula      |        | 1/07/2015 |  |
| Organizatior |           | Linking  |           | •      | 1/08/2015 |  |
| Organizatior | -         | Drill    |           | •      | 1/09/2015 |  |
| Organizatior | _         | Group    |           |        | 1/10/2015 |  |
| Organizatior | т<br>#1   | Panking  |           |        | 1/01/2015 |  |
| Organizatior | <u>≜1</u> | Sort     |           | +      | 1/02/2015 |  |
| Organization | -         | Break    |           | •      | 1/03/2015 |  |
| Organization |           | Hide     |           | •      | 1/04/2015 |  |
| Organizatior |           | Formatt  | ing Rules | •      | 1/05/2015 |  |
| Organizatior |           | Text     |           | +      | 1/06/2015 |  |
| Organizatior |           | Format   | Cell      |        | 1/07/2015 |  |
| Organization | 1029      | 25/16    | 1 59702   |        | 1/08/2015 |  |

Format Cell...

#### **Using Variables and Formulas**

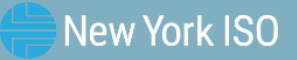

#### **Report Data – Using Variables**

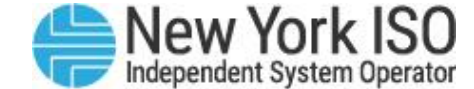

|     | File Properties                                                                                                    | R   | eport Elements                             | Formatting                         | Data Access                           | Analy                 | Create Variable Insert Formulas                                                                                                    |  |  |  |  |
|-----|----------------------------------------------------------------------------------------------------|-----|--------------------------------------------|------------------------------------|---------------------------------------|-----------------------|----------------------------------------------------------------------------------------------------|--|--|--|--|
|     | Image: Properties     Image: Properties     Image: Properties <th></th> <th>ata Providers<br/>dit ¥ Purge ▼</th> <th>Refresh •</th> <th>Data Access<br/>Data Object</th> <th>Analy<br/>ts<br/>able •</th> <th colspan="5">Definition         Name:       Type:         Recalc Total BalMkt Stlmnt \$       Undefined         Qualification:       Image: Comparison of the state of the state of th</th> |     | ata Providers<br>dit ¥ Purge ▼             | Refresh •                          | Data Access<br>Data Object            | Analy<br>ts<br>able • | Definition         Name:       Type:         Recalc Total BalMkt Stlmnt \$       Undefined         Qualification:       Image: Comparison of the state of the state of th |  |  |  |  |
| (?) | <ul> <li>Ørg Name</li> <li>Ørg Name</li> <li>Day BalMkt Cong Stimnt - LSE (\$)</li> <li>Day BalMkt Energy Stimnt - LSE (\$)</li> <li>Day BalMkt Loss Stimnt - LSE (\$)</li> </ul>                                                                                                    | \$) | Organization1017822                        |                                    |                                       |                       | Available Objects     Available Functions     Available Operators       Interval Start Day (Eas     Aggregate     Interval Start Day (Eas       LSE Name     LSE Name     Count                                                                                                    |  |  |  |  |
|     | Day Total BalMkt Stimnt - LSE (\$)<br>Day Total DAM Stimnt - LSE (\$)<br>Variables                                                                                                    |     | Interval<br>Start Day<br>LSE Name (Eastern | Interval<br>Start Day<br>(Eastern) | Day Total<br>DAM Stimnt -<br>LSE (\$) | t -                   | Image: Count     Values       Image: Day BalMkt Cong Stim     First       Image: Day BalMkt Energy Stim     Interpolation       Image: Day BalMkt Loss Stim     Max       Image: Day Total BalMkt Stim     Median       Image: Day Total DAM Stim <tt< td="">     Min</tt<>                                                                                                    |  |  |  |  |
|     |                                                                                                    |     | LS8282                                     | 01/01/2015                         |                                       | 0.00                  | Variables Mode All<br>And Percentage Percentile Variables And Before                                                                                                    |  |  |  |  |
|     |                                                                                                    |     |                                            | 01/02/2015                         |                                       | 0.00                  | Description                                                                                                    |  |  |  |  |
|     |                                                                                                    |     |                                            | 01/03/2015                         |                                       | 0.00                  | Day BalMkt Loss Stimnt - LSE (\$)                                                                                                    |  |  |  |  |
|     |                                                                                                    |     |                                            | 01/04/2015                         |                                       | 0.00                  | determined amount of a LSE's balancing energy market loss component settlement                                                                                                    |  |  |  |  |
|     |                                                                                                    |     |                                            | 01/05/2015                         |                                       | 0.00                  | OK Cancel                                                                                                    |  |  |  |  |

#### **Report Data – Using Variables**

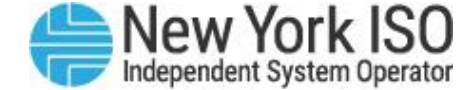

| Type here to filter tree                                                                                                    |            |                                    |                                       |                                               |                                                 |                                               |                                             |                                               |
|----------------------------------------------------------------------------------------------------|------------|------------------------------------|---------------------------------------|-----------------------------------------------|-------------------------------------------------|-----------------------------------------------|---------------------------------------------|-----------------------------------------------|
| <ul> <li>Example 2</li> <li>Interval Start Day (Eastern)</li> <li>LSE Name</li> <li>Org Name</li> <li>Day BalMkt Cong Stlmnt - LSE (\$)</li> <li>Day BalMkt Energy Stlmnt - LSE (\$)</li> <li>Day BalMkt Loss Stlmnt - LSE (\$)</li> </ul> | ) Organiza | <u>E</u><br>ation10178             | <u>Example 2 (</u>                    | <u>3)</u>                                     |                                                 |                                               |                                             |                                               |
| □ Day Total BalMkt Stimnt - LSE (\$)<br>□ Day Total DAM Stimnt - LSE (\$)<br>□ ➢ Variables<br>□ Recalc Total BalMkt Stimnt \$                                                                                                    | LSE Name   | Interval<br>Start Day<br>(Eastern) | Day Total<br>DAM Stimnt -<br>LSE (\$) | Day<br>BalMkt<br>Cong<br>Stimnt -<br>LSE (\$) | Day<br>BalMkt<br>Energy<br>Stimnt -<br>LSE (\$) | Day<br>BalMkt<br>Loss<br>Stimnt -<br>LSE (\$) | Day Total<br>BalMkt<br>Stimnt -<br>LSE (\$) | Recalc<br>Total<br>BalMkt<br>Stimnt <b>\$</b> |
|                                                                                                    | LS8282     | 01/01/2015                         | 0.00                                  | -1,714.56                                     | -1,171.74                                       | -108.88                                       | -2,995.1                                    | -2,995.18                                     |
| g the newly added                                                                                                    |            | 01/02/2015                         | 0.00                                  | -1,373.34                                     | -2,081.94                                       | -206.72                                       | -3,662.0                                    | -3,662                                        |
| ble objects into the                                                                                                    |            | 01/03/2015                         | 0.00                                  | -17.00                                        | -2,997.22                                       | -267.94                                       | -3,282.1                                    | -3,282.16                                     |
| report                                                                                                    |            | 01/04/2015                         | 0.00                                  | -569.82                                       | -2,259.78                                       | -206.02                                       | -3,035.6                                    | -3,035.62                                     |
| '                                                                                                    |            | 01/05/2015                         | 0.00                                  | -736.80                                       | -3,174.08                                       | -300.06                                       | -4,210.9                                    | -4,210.94                                     |
|                                                                                                    |            | 01/06/2015                         | 0.00                                  | -3,084.54                                     | -5,683.50                                       | -518.24                                       | -9,286.2                                    | -9,286.28                                     |
|                                                                                                    |            | 01/07/2015                         | 0.00                                  | -9,594.70                                     | -4,097.40                                       | -381.68                                       | -14,073.7                                   | -14,073.78                                    |
|                                                                                                    |            | 01/08/2015                         | 0.00                                  | -3,268.26                                     | -5,097.80                                       | -493.64                                       | -8,859.7                                    | -8,859.7                                      |
|                                                                                                    |            | 01/09/2015                         | 0.00                                  | -6,475.48                                     | -603.04                                         | -63.88                                        | -7,142.4                                    | -7,142.4                                      |
|                                                                                                    |            | 01/10/2015                         | 0.00                                  | -5,880.48                                     | -2,753.98                                       | -290.26                                       | -8,924.7                                    | -8,924.72                                     |
|                                                                                                    | L \$8282   |                                    |                                       |                                               |                                                 | SUM                                           | -65.472.7                                   |                                               |

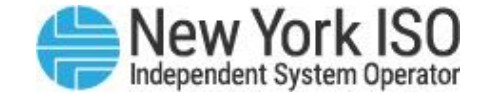

## Using Formula Line ( $f_x$ )

Select a cell and insert text or formulas in the formula line, similar to Excel

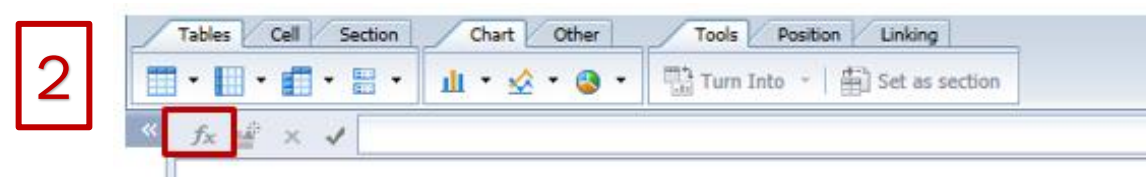

#### Organization1017822

| LSE Name | Interval<br>Start Day<br>(Eastern) | Day Total<br>DAM Stimnt -<br>LSE (\$) | Day<br>BalMkt<br>Cong<br>Stimnt -<br>LSE ( <b>\$</b> ) | Day<br>BalMkt<br>Energy<br>Stimnt -<br>LSE (\$) | Day<br>BalMkt<br>Loss<br>Stimnt -<br>LSE ( <b>\$</b> ) | Day Total<br>BalMkt<br>Stimnt -<br>LSE (\$) |
|----------|------------------------------------|---------------------------------------|--------------------------------------------------------|-------------------------------------------------|--------------------------------------------------------|---------------------------------------------|
| LS8282   | 01/01/2015                         | 0.00                                  | -1,714.56                                              | -1,171.74                                       | -108.88                                                | -2,995.18                                   |
|          | 01/02/2015                         | 0.00                                  | -1,373.34                                              | -2,081.94                                       | -206.72                                                | -3,662.00                                   |
|          | 01/03/2015                         | 0.00                                  | -17.00                                                 | -2,997.22                                       | -267.94                                                | -3,282.16                                   |
|          | 01/04/2015                         | 0.00                                  | -569.82                                                | -2,259.78                                       | -206.02                                                | -3,035.62                                   |
|          | 01/05/2015                         | 0.00                                  | -736.80                                                | -3,174.08                                       | -300.06                                                | -4,210.94                                   |
|          | 01/06/2015                         | 0.00                                  | -3,084.54                                              | -5,683.50                                       | -518.24                                                | -9,286.28                                   |
|          | 01/07/2015                         | 0.00                                  | -9,594.70                                              | -4,097,40                                       | -381.68                                                | -14,073.78                                  |
|          | 01/08/2015                         | 0.00                                  | -3,268.26                                              | -5,097.80                                       | -493.64                                                | -8,859.70                                   |
|          | 01/09/2015                         | 0.00                                  | -6,475.48                                              | -603.04                                         | -63.88                                                 | -7,142.40                                   |
|          | 01/10/2015                         | 0.00                                  | -5,880.48                                              | -2,753.98                                       | -290.26                                                | -8,924.72                                   |
| L\$8282  |                                    |                                       |                                                        | 1                                               | SUN Q                                                  | -65,472.78                                  |

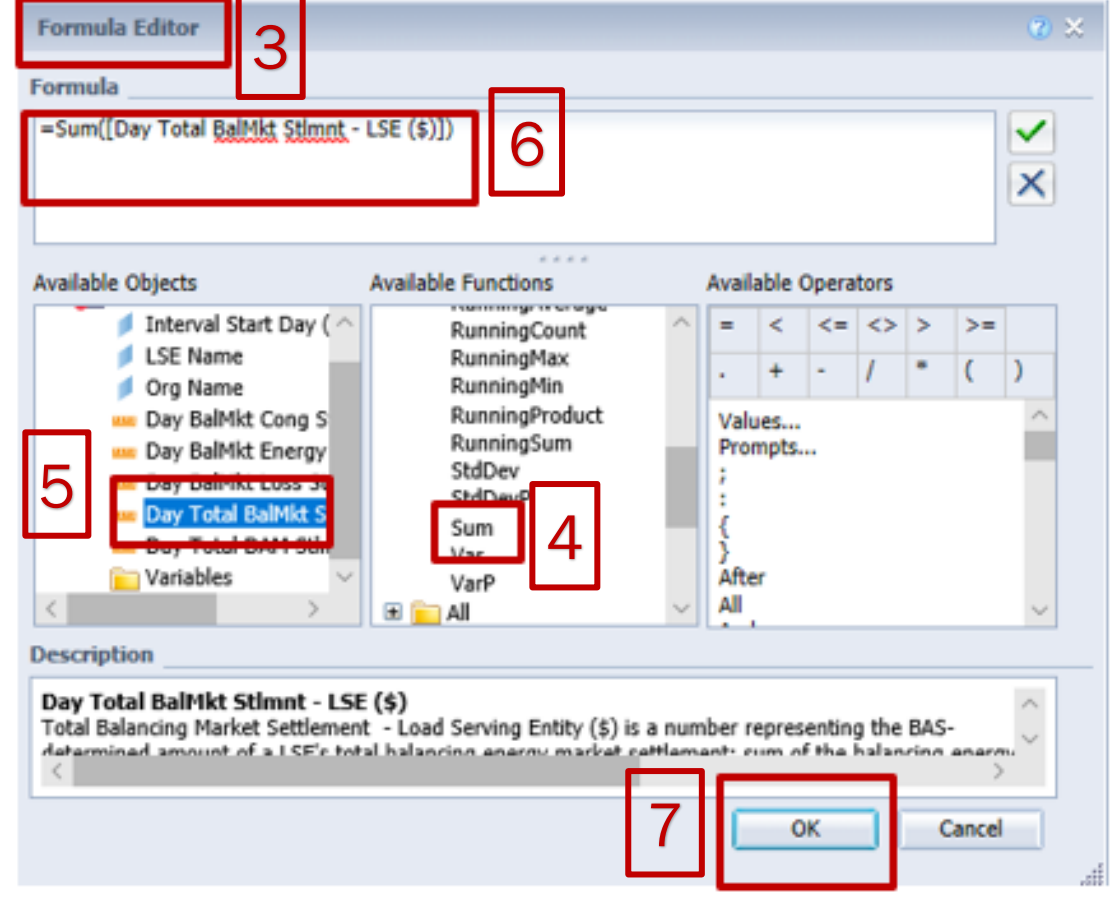

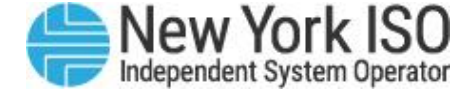

## **DSS 201** Intermediate Decision Support System

**E-Learning Module 3: Multiple Data Providers and Merging Universes** 

### DSS 201

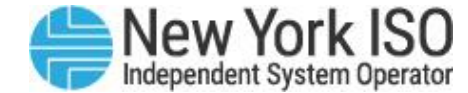

#### **COURSE OBJECTIVES:** Participants will be able to

#### Module 1: Creating Custom Queries

- Understand icons and naming conventions within the DSS environment
- Understand how to create a new Web Intelligence Report
- Save report data
- Create subfolders to organize reports

Module 2: Editing Custom Queries

• Learn how to edit a custom Web Intelligence Report Module 3: Multiple Data Providers and Merging Universes

• Utilize multiple data providers

Module 4: Utilizing Report Data

- Learn how to create a graphical representation of report data
- Send and receive reports via the DSS inbox

## DSS 201

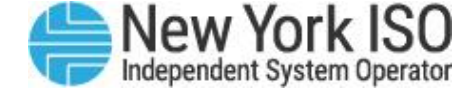

#### **COURSE OBJECTIVES:** Participants will be able to

#### Module 1: Creating Custom Queries

- Understand icons and naming conventions within the DSS environment
- Understand how to create a new Web Intelligence Report
- Save report data
- Create subfolders to organize reports

Module 2: Editing Custom Queries

• Learn how to edit a custom Web Intelligence Report Module 3: Multiple Data Providers and Merging Universes

• Utilize multiple data providers

Module 4: Utilizing Report Data

- Learn how to create a graphical representation of report data
- Send and receive reports via the DSS inbox

## Multiple Data Providers and Merging Universes

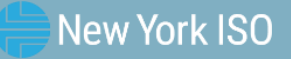

### **Getting Started**

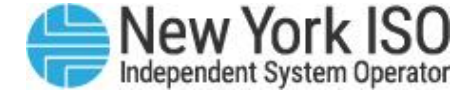

- Obtain data from two or more different Universes and bring data into the same report in one of three ways:
  - Add data to a separate tab in the report
  - Create a second table for the data within the report
  - Bring the data into the same table within the report
- Also known as using 'Multiple Data Providers'

#### Examples

- Incorporating data from both Load and Load-Ancillary Service Universes into one report
- Incorporating data from both Power Supplier and Transaction Universes into one report

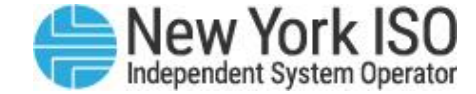

| 🔁 Query Panel                                                                                                    |                                |                                                                                                  |                                                                                                    |                                                                                                    |                                                                                                    | 3 ×                                                                                                    |
|----------------------------------------------------------------------------------------------------|--------------------------------|--------------------------------------------------------------------------------------------------|----------------------------------------------------------------------------------------------------|----------------------------------------------------------------------------------------------------|----------------------------------------------------------------------------------------------------|----------------------------------------------------------------------------------------------------|
| Add Query 🔻 🗔 🛃 🔛 🧐                                                                                                    | 1                              |                                                                                                  |                                                                                                    |                                                                                                    |                                                                                                    | 🔁 Run Queries 🔻 🛛 📩 Close 👻                                                                                                    |
| From the universe                                                                                                    |                                |                                                                                                  |                                                                                                    | 👎 🗙 🔏   🔹 🕨                                                                                             |                                                                                                    |                                                                                                    |
| Master perspective     ▼       Image: Second second second | >                              | 💋 Org Name                                                                                       | Interval Start Day (Eastern)                                                                                                    | 🚥 Day Total DAM S                                                                                       | itlmnt - LSE (\$)                                                                                                    |                                                                                                    |
| <ul> <li>Cust Sttlmt - Loads</li> <li>Time</li> <li>Invoice Version</li> <li>Zone / Subzone</li> <li>Organization</li> <li>Load Serving Entities</li> <li>Load Buses</li> <li>DAM Energy Settlement (a)</li> <li>BalMkt Energy Settlement (b)</li> <li>Transaction Contract Schedules</li> <li>Selecting 'Add Q<br/>allows you to<br/>additional data<br/>another Univer</li> </ul>                                                                                                    | Query'<br>pull<br>from<br>erse | Query Fi<br>Sel<br>Ava<br>Ava<br>Ni<br>Cu<br>Pre<br>Cu<br>Cu<br>Cu<br>Cu<br>Cu<br>Cu<br>Cu<br>Cu | d Query<br>ect the universe you want to use to<br>allable Universes:<br>ame<br>st Sttlmt - Demand Response<br>ast Sttlmt - Invoice Support<br>ast Sttlmt - Loads<br>ast Sttlmt - Loads<br>ast Sttlmt - Loads AncServ<br>ast Sttlmt - Power Suppliers<br>ast Sttlmt - Power Suppliers<br>ast Sttlmt - Transactions<br>ast Sttlmt - Transactions<br>ast Sttlmt - Transmission Owners<br>ast Sttlmt - Virtual Market | build your report:<br>Revision<br>894<br>969<br>1028<br>1023<br>1609<br>973<br>586<br>895<br>851<br>841 | resh universe list<br>Folder<br>@atcdbo1.ad.ny<br>@atcdbo1.ad.ny<br>@atcdbo1.ad.ny<br>@atcdbo1.ad.ny<br>@atcdbo1.ad.ny<br>@atcdbo1.ad.ny<br>@atcdbo1.ad.ny<br>@atcdbo1.ad.ny<br>@atcdbo1.ad.ny | viso.com_6400\Customer Settlem<br>viso.com_6400\Customer Settlem<br>viso.com_6400\Customer Settlem<br>viso.com_6400\Customer Settlem<br>viso.com_6400\Customer Settlem<br>viso.com_6400\Customer Settlem<br>viso.com_6400\Customer Settlem<br>viso.com_6400\Customer Settlem<br>viso.com_6400\Customer Settlem<br>viso.com_6400\Customer Settlem<br>viso.com_6400\Customer Settlem<br>viso.com_6400\Customer Settlem |

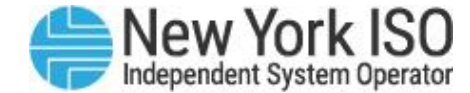

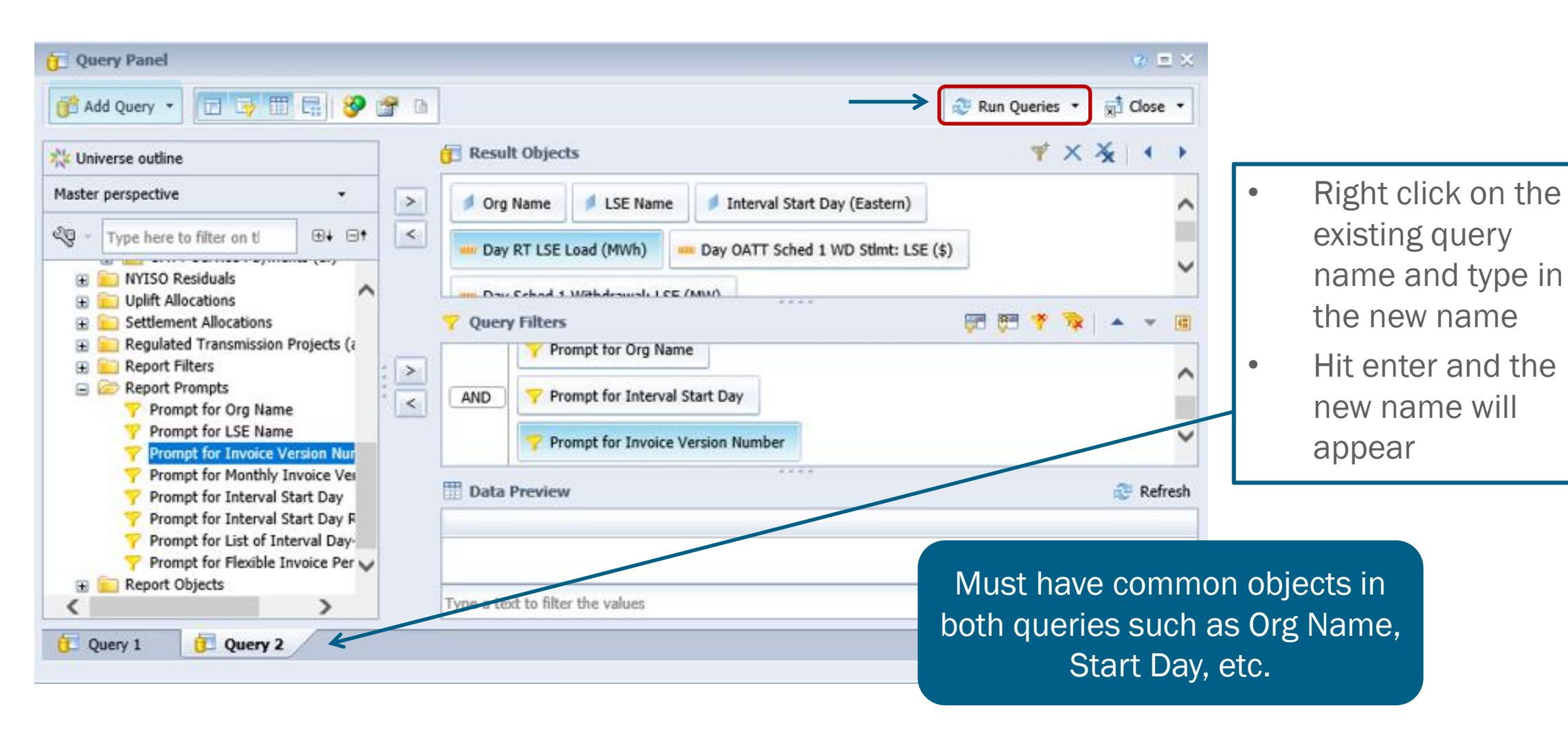

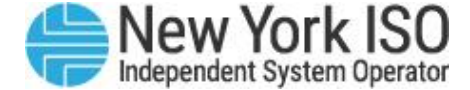

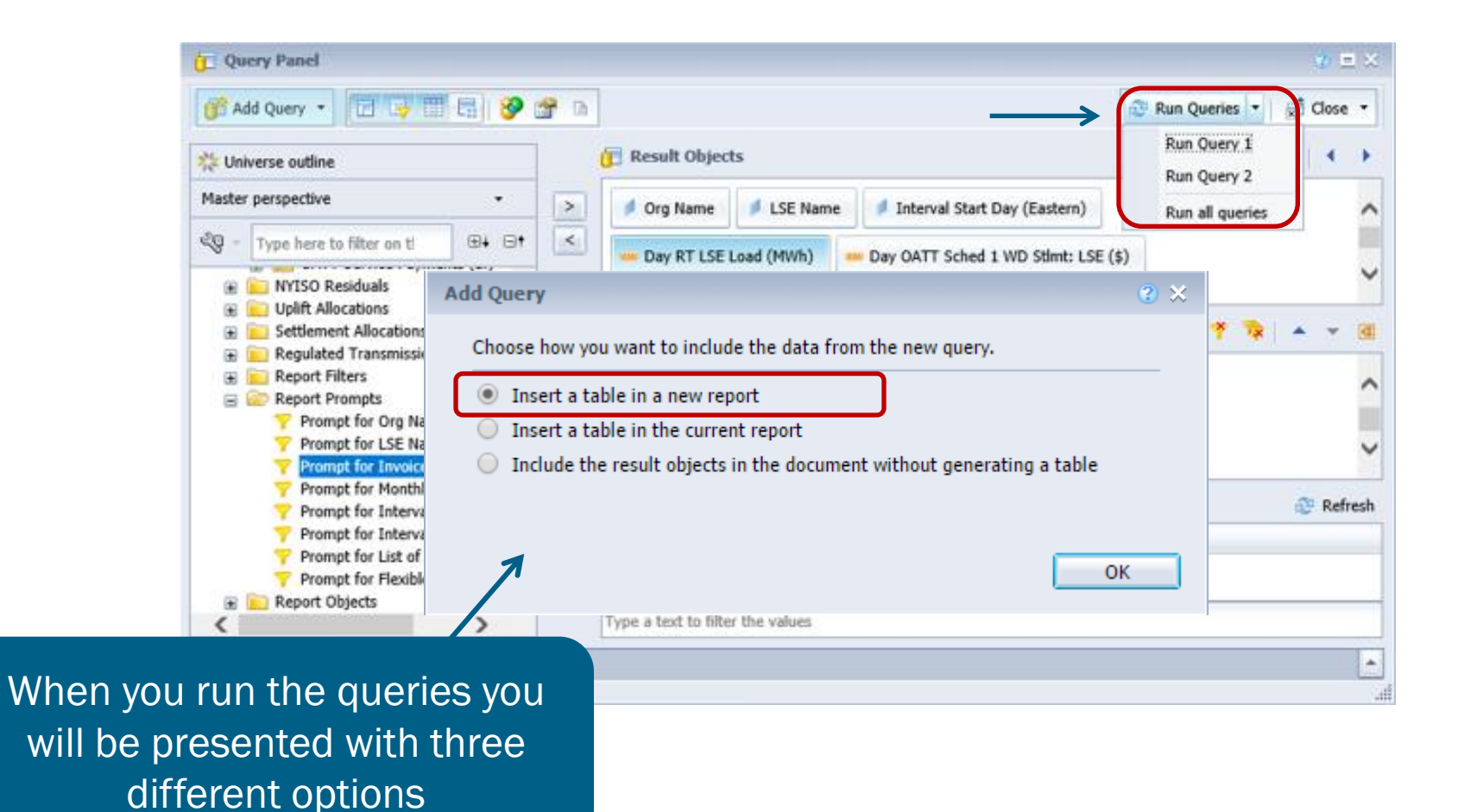

©COPYRIGHT NYISO 2023. ALL RIGHTS RESERVED

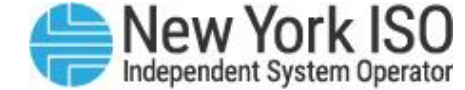

| Documents LSE Example 1 ,2 4 3                                                                                                    |                                  |                                           |                                    |                        |
|----------------------------------------------------------------------------------------------------|----------------------------------|-------------------------------------------|------------------------------------|------------------------|
| File Properties Re                                                                                                    | port Elements Formatting         | Data Access Analysis Page Setup           |                                    | Reading - Design - 🕐 - |
| 😹 • 📇 • 🕅 🍄 🚠 📝 Tab                                                                                                    | les Cell Section Commen          | t Chart                                   | Tools Position Linking             |                        |
| ○ ★ □ □ × ⑦ ◎ □ ·                                                                                                    | <b>□</b> • <b>□</b> • <b>8</b> • | 네 · 쇼 · @ · 늘 · 📢 · 🕰 · Mor               | e 🔹 📑 Turn Into 📲 🏥 Set as section |                        |
| Available Objects • 《                                                                                                    | fx 🚔 × ✔                         |                                           |                                    | ¥                      |
| Type here to filter tree                                                                                                    |                                  |                                           |                                    |                        |
| <ul> <li>LSE Example 1</li> <li>Interval Start Day (Eastern) (Query</li> <li>Interval Start Day (Eastern) (Query :</li> <li>LSE Name (Query 1)</li> <li>LSE Name (Query 2)</li> <li>Org Name (Query 1)</li> <li>Org Name (Query 2)</li> </ul> |                                  | LSE Example 1                             |                                    |                        |
| Day OATT Sched 1 WD Stimt: LSE (                                                                                                    | Org Name LSE Name                | Interval Start Day Total DAM Stimnt - LSi |                                    |                        |
| Day Sched 1 Withdrawal: LSE (MW)                                                                                                    | Organization1 LS8282             | 01/31/2015 0.00                           |                                    |                        |
| Day Total DAM Stimnt - LSE (\$)<br>Variables                                                                                                    | Organization1 LS8702             | 01/31/2015 -23,487.12                     |                                    |                        |
| Carlos References                                                                                                    | Organization1 LS8708             | 01/31/2015 -188,856.48                    |                                    |                        |
|                                                                                                    | Organization4 LS7994             | 01/31/2015 -3,562,781.79                  |                                    |                        |
|                                                                                                    | Organization4 LS8020             | 01/31/2015 0.00                           |                                    |                        |
|                                                                                                    | Organization4 LS8059             | 01/31/2015 0.00                           |                                    |                        |
|                                                                                                    | Organization4 LS8154             | 01/31/2015 0.00                           |                                    |                        |
|                                                                                                    | Organization4 LS8161             | 01/31/2015 0.00                           |                                    |                        |
|                                                                                                    | Organization4 LS8220             | 01/31/2015 0.00                           |                                    |                        |
|                                                                                                    | Organization6 LS7993             | 01/31/2015 -6,652,562.70                  |                                    |                        |
|                                                                                                    | Organization7 LS8714             | 01/31/2015 -17,362.23                     |                                    |                        |
|                                                                                                    | Organization7 LS8164             | 01/31/2015 0.00                           |                                    |                        |
|                                                                                                    | Organization7 LS8275             | 01/31/2015 0.00                           |                                    |                        |
|                                                                                                    | Organization7 LS8306             | 01/31/2015 0.00                           |                                    |                        |
|                                                                                                    | Organization7 LS8307             | 01/31/2015 0.00                           |                                    | 4 F                    |
|                                                                                                    | Organization7 LS8321             | 01/31/2015 0.00                           |                                    | *                      |
|                                                                                                    |                                  |                                           |                                    | ~                      |

Option #1 creates a new report tab with the new data from the second Universe

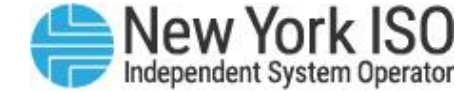

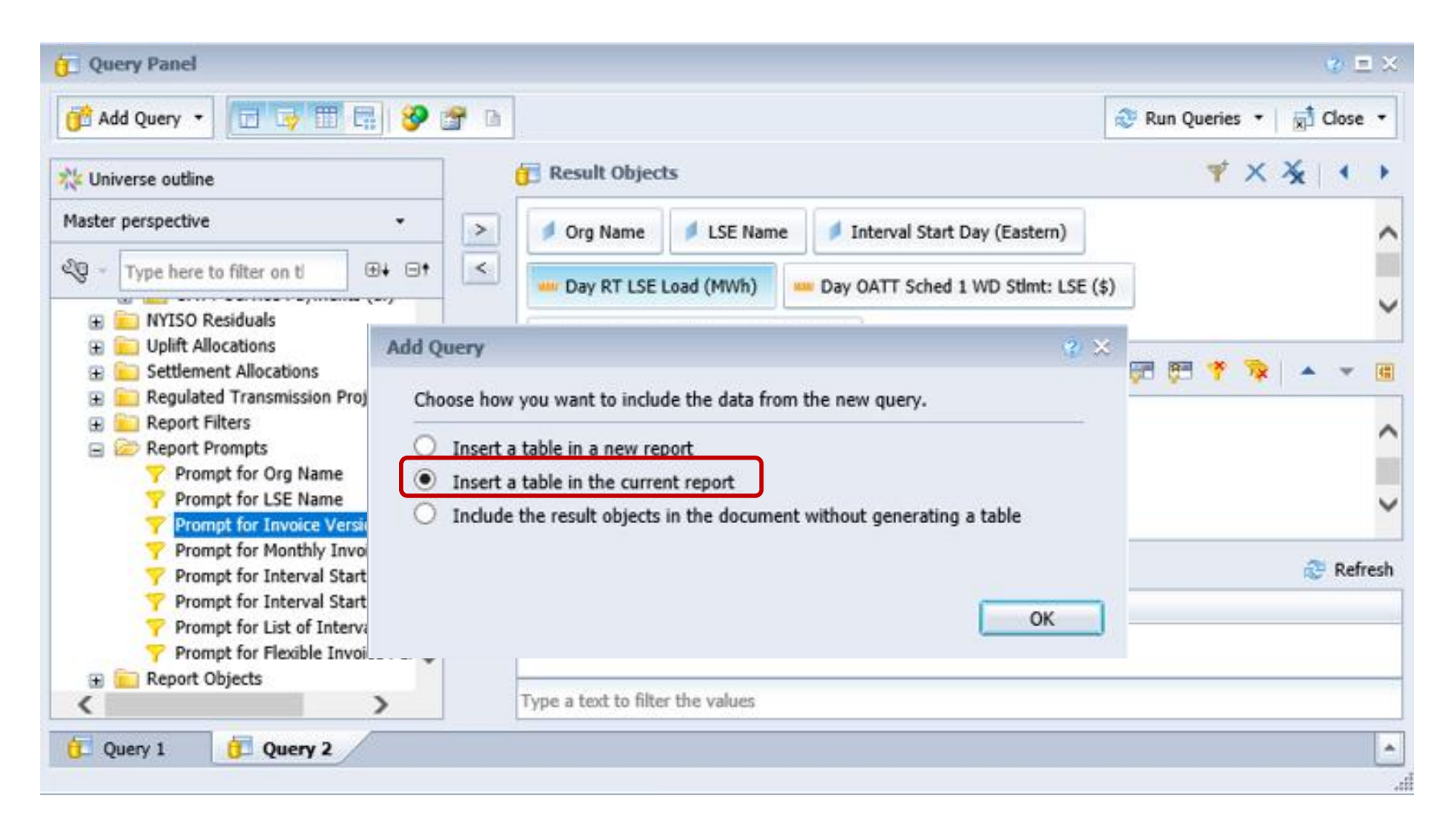

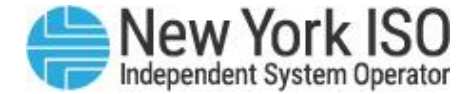

| Home        | e   Documents   LSE Example 1 🕫 😐 🗵                                            | . 1/           |             |                   |                           |               |          |                |              |                         |               | Deading Dealer   |
|-------------|--------------------------------------------------------------------------------|----------------|-------------|-------------------|---------------------------|---------------|----------|----------------|--------------|-------------------------|---------------|------------------|
|             | File Properties Re                                                             | port Elements  | Formatting  | Data Access       | Analysis Page Setup       |               |          |                |              |                         |               | Reading + Design |
|             |                                                                                | les Cell Secti | on Comment  | t Chart           |                           | Tools         | Position | Linking        | Table Layout | Behaviors               |               |                  |
| 5           | ~   & \begin{array}{c c c c c c c c c c c c c c c c c c c                      | • • •          | •           | ш • 🐼 •           | • 🕓 • 📄 • 🖓 • 🗠 • M       | ore 🔻 📑 Turn  | Into 🝷 📋 | Set as section | -≣ Break ▼   | Insert 🔹 🔛 Header 🔹     | Footer -      |                  |
|             | Available Objects • «                                                          | fx 🚽 X 🗸       | =NameOf([Da | ay RT LSE Load (N | 1Wh)])                    |               |          |                |              |                         |               |                  |
| Fe          |                                                                                |                |             |                   |                           |               |          |                |              |                         |               |                  |
|             | <ul> <li>Ise Example 1</li> <li>Interval Start Day (Eastern) (Query</li> </ul> |                |             |                   |                           |               |          |                |              |                         |               |                  |
|             | Interval Start Day (Eastern) (Query ) LSE Name (Query 1)                       |                |             |                   |                           |               |          |                |              |                         |               |                  |
| (?)         | LSE Name (Query 2)                                                             |                |             | LSEI              | <u>-xample 1</u>          |               |          |                |              |                         |               |                  |
|             | Org Name (Query 1)                                                             |                |             |                   |                           |               |          |                |              |                         |               |                  |
|             | <ul> <li>Day OATT Sched 1 WD Stimt: LSE (</li></ul>                            | Org Name       | LSE Name    | Interval Start    | Day Total DAM Stimnt - LS | Org Name      | LSE Name | Interval Start | Day OATT Sc  | Day Sched 1 Withdra Day | RT LSE Load ( |                  |
|             | Day Sched 1 Withdrawal: LSE (MW)                                               | Organization1  | LS8282      | 01/31/2015        | 0.00                      | Organization1 | LS8282   | 01/31/2015     | 0.00         | 0.0000                  | 0.0000        |                  |
|             | Variables                                                                      | Organization1  | LS8702      | 01/31/2015        | -23,487.12                | Organization1 | LS8283   | 01/31/2015     | 0.00         | 0.0000                  | 0.0000        |                  |
| -           | E References                                                                   | Organization1  | LS8708      | 01/31/2015        | -188,856.48               | Organization1 | LS8284   | 01/31/2015     | 0.00         | 0.0000                  | 0.0000        |                  |
|             | -                                                                              | Organization4  | LS7994      | 01/31/2015        | -3,562,781.79             | Organization1 | LS8529   | 01/31/2015     | 0.00         | 0.0000                  | 0.0000        |                  |
|             |                                                                                | Organization4  | LS8020      | 01/31/2015        | 0.00                      | Organization1 | LS8576   | 01/31/2015     | 0.00         | 0.0000                  | 0.0000        |                  |
| on #        | 2 creates a                                                                    | Organization4  | LS8059      | 01/31/2015        | 0.00                      | Organization1 | LS8702   | 01/31/2015     | -100.43      | 143.6486                | 143.6486      |                  |
| $0 \Pi \pi$ | -z creates a                                                                   | Organization4  | LS8154      | 01/31/2015        | 0.00                      | Organization1 | LS8708   | 01/31/2015     | -652.17      | 932.8385                | 932.8385      |                  |
| ond t       | table within                                                                   | Organization4  | LS8161      | 01/31/2015        | 0.00                      | Organization4 | LS339512 | 01/31/2015     | 0.00         | 0.0000                  | 0.0000        |                  |
|             |                                                                                | Organization4  | LS8220      | 01/31/2015        | 0.00                      | Organization4 | LS7994   | 01/31/2015     | -17,849.96   | 25,532.0448             | 25,532.0448   |                  |
| e sar       | me report.                                                                     | Organization6  | LS7993      | 01/31/2015        | -6,652,562.70             | Organization4 | LS8019   | 01/31/2015     | 0.00         | 0.0000                  | 0.0000        |                  |
|             | on the same                                                                    | Organization7  | LS8714      | 01/31/2015        | -17,362.23                | Organization4 | LS8020   | 01/31/2015     | 0.00         | 0.0000                  | 0.0000        |                  |
|             |                                                                                | Organization7  | LS8164      | 01/31/2015        | 0.00                      | Organization4 | LS8021   | 01/31/2015     | 0.00         | 0.0000                  | 0.0000        |                  |
| in t        | wo separate                                                                    | Organization7  | LS8275      | 01/31/2015        | 0.00                      | Organization4 | LS8059   | 01/31/2015     | 0.00         | 0.0000                  | 0.0000        |                  |
|             |                                                                                | Organization7  | LS8306      | 01/31/2015        | 0.00                      | Organization4 | LS8064   | 01/31/2015     | 0.00         | 0.0000                  | 0.0000        | -                |
| ta          | ibles.                                                                         | Organization7  | LS8307      | 01/31/2015        | 0.00                      | Organization4 | LS8068   | 01/31/2015     | 0.00         | 0.0000                  | 0.0000        | 4                |
|             |                                                                                | Organization7  | I S8321     | 01/31/2015        | 0.00                      | Organization4 | LS8153   | 01/31/2015     | 0.00         | 0.0000                  | 0.0000        | <b>—</b>         |
|             |                                                                                | organization/  |             |                   |                           |               |          |                |              |                         |               |                  |

ра

#### FOR TRAINING PURPOSES ONLY

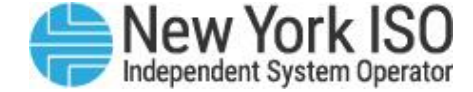

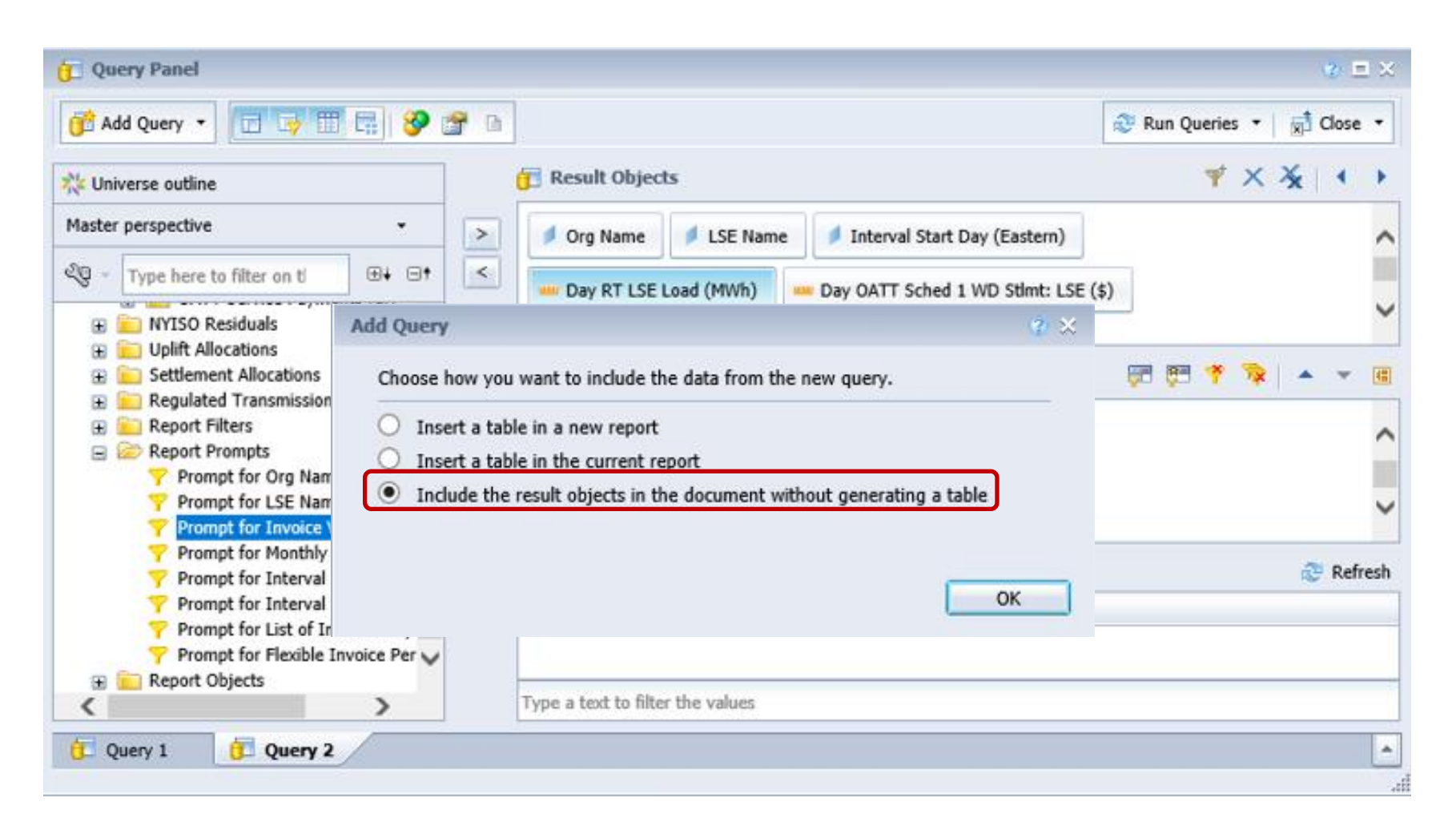

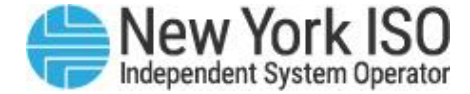

- You must <u>merge the</u> <u>dimensions first in</u> the data manager in order to pull them into the table and to have accurate data values.
- Some data objects from a particular Universe may not be compatible to be pulled into the report.

| tome Documents LSE Example 1 🕫 🗢 😳                                                                                                    |                            |                |                     | Contract Street Contract Contract Contr |                      |
|----------------------------------------------------------------------------------------------------|----------------------------|----------------|---------------------|----------------------------------------------------------------------------------------------------|----------------------|
| File Properties Report I                                                                                                    | Bements Formatting Data Ac | cess Analysis  | Page Setup          |                                                                                                    | Reading - Design - 🕡 |
| 1 🔗 🗐 • 🖓 • 🦓 🌮 📇 🛛 🔽                                                                                                    | Cell Section Comment C     | hart           |                     | Tools Position Linking                                                                                                    |                      |
| ne and x ge I.                                                                                                    | · [] • [] • [] •           | • 🔬 • 🕲 • 🖬    | More -              | Turn Into - E Set as section                                                                                                    |                      |
| Available Objects -                                                                                                    | " fx = x v                 |                | h                   |                                                                                                    |                      |
| Type here to filter tree                                                                                                    |                            |                |                     |                                                                                                    |                      |
| B      G      LSE Example 1     Interval Start Day (Eastern) (Query 1)     Interval Start Day (Eastern) (Query 2)     LSE Name (Query 1)     LSE Name (Query 2)     Org Name (Query 2) |                            | LSE I          | Example 1           |                                                                                                    |                      |
| - Day OATT Sched 1 WD Stimt: LSE (\$)                                                                                                    | Org Name LSE Name          | Interval Start | Day Total DAM Stime |                                                                                                    |                      |
| <ul> <li>Day RT LSE Load (MWh)</li> <li>Day Sched 1 Withdrawal: LSE (MW)</li> </ul>                                                                                                    | Organization1 LS8282       | 01/31/2015     | 0.00                | 13                                                                                                    |                      |
| Day Total DAM Stimnt - LSE (\$)<br>Variables                                                                                                    | Organization1 LS8702       | 01/31/2015     | -23,487.12          |                                                                                                    |                      |
| References                                                                                                    | Organization1 LS8708       | 01/31/2015     | -188,856.48         |                                                                                                    |                      |
| 2                                                                                                    | Organization4 LS7994       | 01/31/2015     | -3,562,781.79       |                                                                                                    |                      |
|                                                                                                    | Organization4 LS8020       | 01/31/2015     | 0.00                |                                                                                                    |                      |
|                                                                                                    | Organization4 LS8059       | 01/31/2015     | 0.00                |                                                                                                    |                      |
|                                                                                                    | Organization4 LS8154       | 01/31/2015     | 0.00                |                                                                                                    |                      |
|                                                                                                    | Organization4 LS8161       | 01/31/2015     | 0.00                |                                                                                                    |                      |
|                                                                                                    | Organization4 LS8220       | 01/31/2015     | 0.00                |                                                                                                    |                      |
|                                                                                                    | Organization6 LS7993       | 01/31/2015     | -6,652,562.70       |                                                                                                    |                      |
|                                                                                                    | Organization7 LS8714       | 01/31/2015     | -17,362.23          |                                                                                                    |                      |
|                                                                                                    | Organization7 LS8164       | 01/31/2015     | 0.00                |                                                                                                    |                      |
|                                                                                                    | Organization7 LS8275       | 01/31/2015     | 0.00                |                                                                                                    |                      |
|                                                                                                    | Organization7 LS8306       | 01/31/2015     | 0.00                |                                                                                                    |                      |
|                                                                                                    | Organization7 LS8307       | 01/31/2015     | 0.00                |                                                                                                    |                      |
|                                                                                                    | Organization7 LS8321       | 01/31/2015     | 0.00                |                                                                                                    | *                    |
|                                                                                                    |                            |                |                     |                                                                                                    |                      |
| Arranged by Alphabetic order                                                                                                    | C ISE Example 1            |                |                     |                                                                                                    | >                    |

Option #3 requires you to manually drag and drop the data objects into the original report table so that all data from each Universe is in a single table.

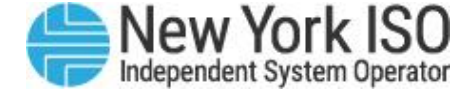

# **DSS 201** Intermediate Decision Support System

**E-Learning Module 4: Utilizing Report Data** 

### DSS 201

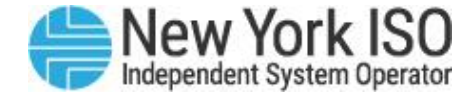

#### **COURSE OBJECTIVES:** Participants will be able to

#### Module 1: Creating Custom Queries

- Understand icons and naming conventions within the DSS environment
- Understand how to create a new Web Intelligence Report
- Save report data
- Create subfolders to organize reports

Module 2: Editing Custom Queries

• Learn how to edit a custom Web Intelligence Report Module 3: Multiple Data Providers and Merging Universes

• Utilize multiple data providers

Module 4: Utilizing Report Data

- Learn how to create a graphical representation of report data
- Send and receive reports via the DSS inbox

#### Save report data Create subfolders to organize reports

Web Intelligence Report

environment

Module 2: Editing Cust<u>om Queries</u>

**COURSE OBJECTIVES:** Participants will be able to

• Learn how to edit a custom Web Intelligence Report Module 3: Multiple Data Providers and Merging Universes

• Utilize multiple data providers

Module 4: Itilizing Report Data

- Learn how to create a graphical representation of report data
- Send and receive reports via the DSS inbox

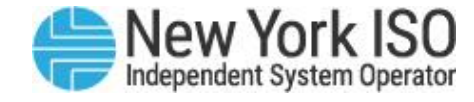

### DSS 201

Module 1:

**Creating Custom Queries** 

• Understand icons and naming

Understand how to create a new

conventions within the DSS

#### **Charts & Graphs**

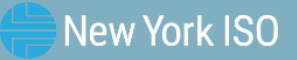

<sup>©</sup> COPYRIGHT NYISO 2023. ALL RIGHTS RESERVED.

FOR TRAINING PURPOSES ONLY

### **Column Chart**

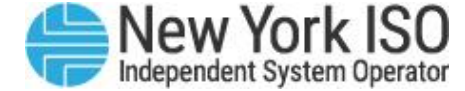

| Organizatio      | n4379                              |                                         |                                            |   |             |        |           |                      |
|------------------|------------------------------------|-----------------------------------------|--------------------------------------------|---|-------------|--------|-----------|----------------------|
| Gen Name         | Interval<br>Start Day<br>(Eastern) | Day Total<br>DAM<br>Stimnt:<br>Gen (\$) | Day Total<br>BalMkt<br>Stimnt:<br>Gen (\$) |   |             |        |           |                      |
| GenBilling366810 | 01/01/2015                         | 233.36                                  | 33.04                                      | 4 |             |        |           |                      |
|                  | 01/02/2015                         | 242.24                                  | -74.72                                     | 2 |             |        |           |                      |
|                  | 01/03/2015                         | 215.60                                  | -1,014.48                                  |   |             |        |           |                      |
|                  | 01/04/2015                         | 186.88                                  | 152.08                                     | 3 |             |        |           |                      |
|                  | 01/05/2015                         | 336.72                                  | 379.                                       | K | Cut         | Ctrl+X |           |                      |
| GenBilling366810 |                                    |                                         |                                            | È | Сору        | Ctrl+C |           |                      |
|                  |                                    |                                         |                                            | B | Paste       | Ctrl+V |           |                      |
| Gen Name         | Interval<br>Start Day<br>(Eastern) | Day Total<br>DAM<br>Stimnt:<br>Gen (\$) | Day Total<br>BalMkt<br>Stimnt:<br>Gen (\$) | ~ | Insert      | •      |           |                      |
| GenBilling66738  | 01/01/2015                         | 53,885.32                               | 17,824.                                    | _ | Contents    |        |           |                      |
|                  | 01/02/2015                         | 55,951.64                               | 23,983.                                    |   | Turn Into   | •      | ▦         | Horizontal Table     |
|                  | 01/03/2015                         | 49,753.60                               | 30,588.                                    |   | Text        | •      | Ē         | Cross Table          |
|                  | 01/04/2015                         | 43,102.92                               | 30,477.                                    | _ | Format Cell |        | Ш         | Column Chart         |
|                  | 01/05/2015                         | 77,731.72                               | 35,147.28                                  | в | Г           | 0      | ∞.        | Line Chart           |
| GenBilling66738  |                                    |                                         |                                            |   |             | 2      | ີ<br>‴ີ 1 | Pie Chart            |
|                  |                                    |                                         |                                            |   | -           |        |           | More Transformations |
| Gen Name         | Interval<br>Start Day<br>(Eastern) | Day Total<br>DAM<br>Stimnt:<br>Gen (\$) | Day Total<br>BalMkt<br>Stimnt:<br>Gen (\$) |   |             |        |           |                      |
| GenBilling66855  | 01/01/2015                         | 31,670.40                               | 2,726.28                                   | в |             |        |           |                      |
|                  | 01/02/2015                         | 30,565.20                               | 2,216.72                                   |   |             |        |           |                      |
|                  | 01/03/2015                         | 26,951.20                               | 3,709.96                                   |   |             |        |           |                      |
|                  | 01/04/2015                         | 25,146.44                               | 982.84                                     | 4 |             |        |           |                      |
|                  | 01/05/2015                         | 46,039.84                               | 2,286.56                                   | 6 |             |        |           |                      |
| GenBilling66855  |                                    |                                         |                                            |   |             |        |           |                      |

#### Report data can be displayed in a graphical form such as a bar graph

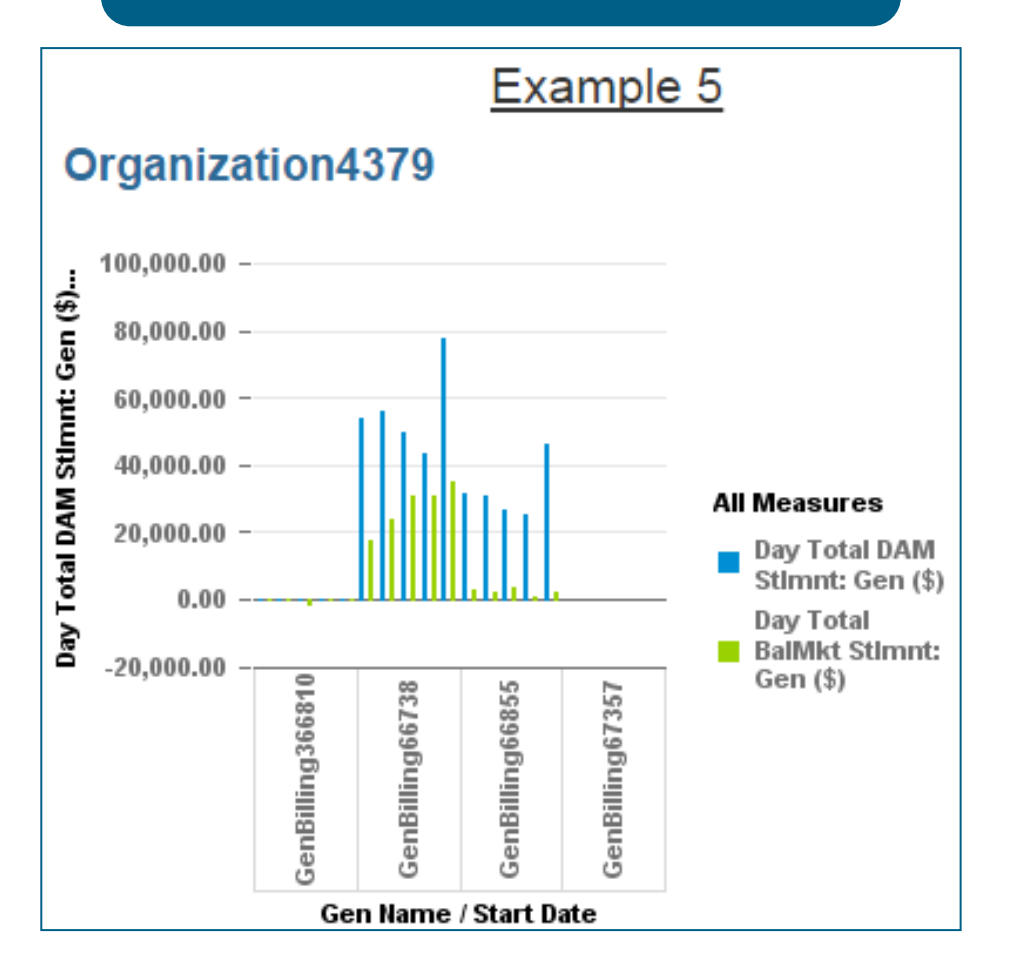

# Stacked Bar Graph

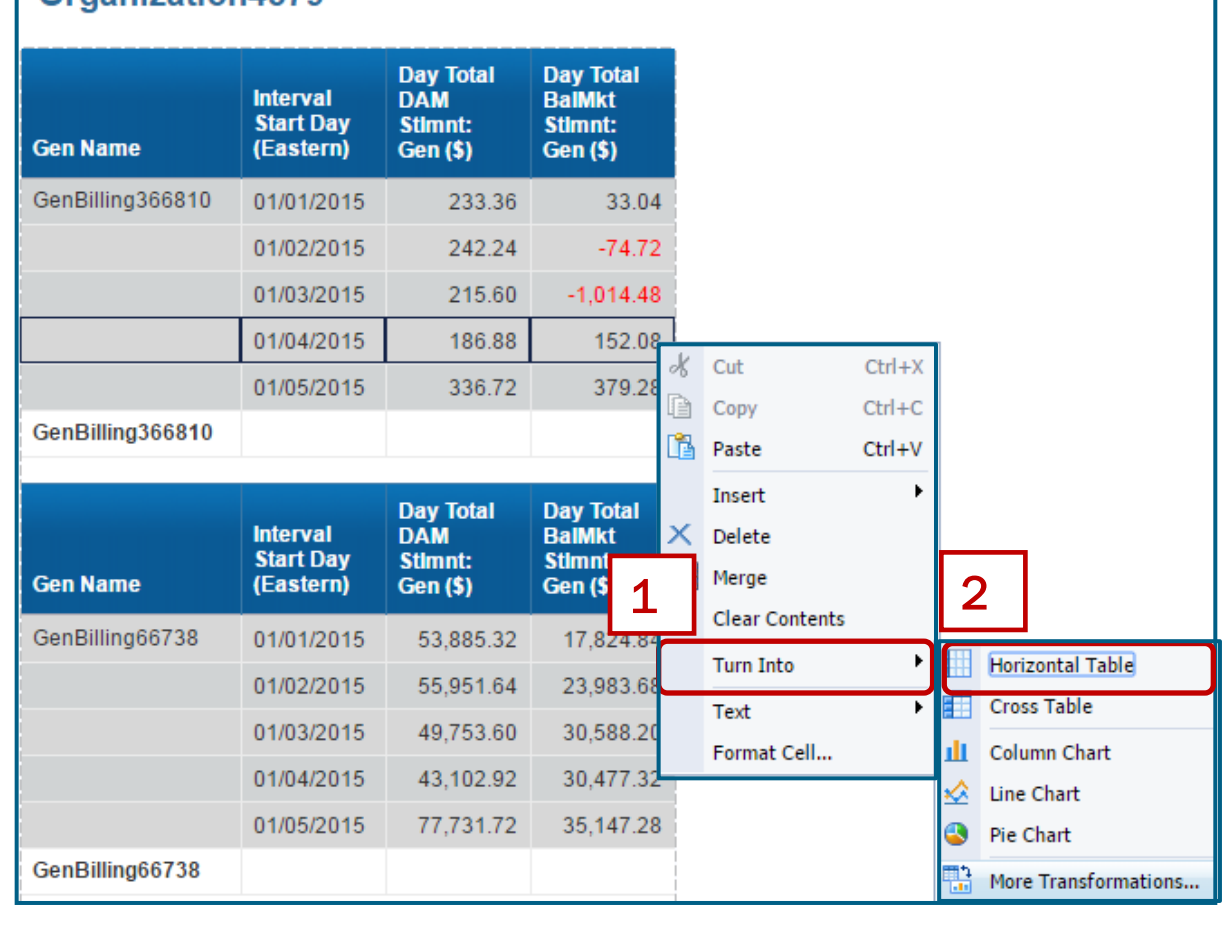

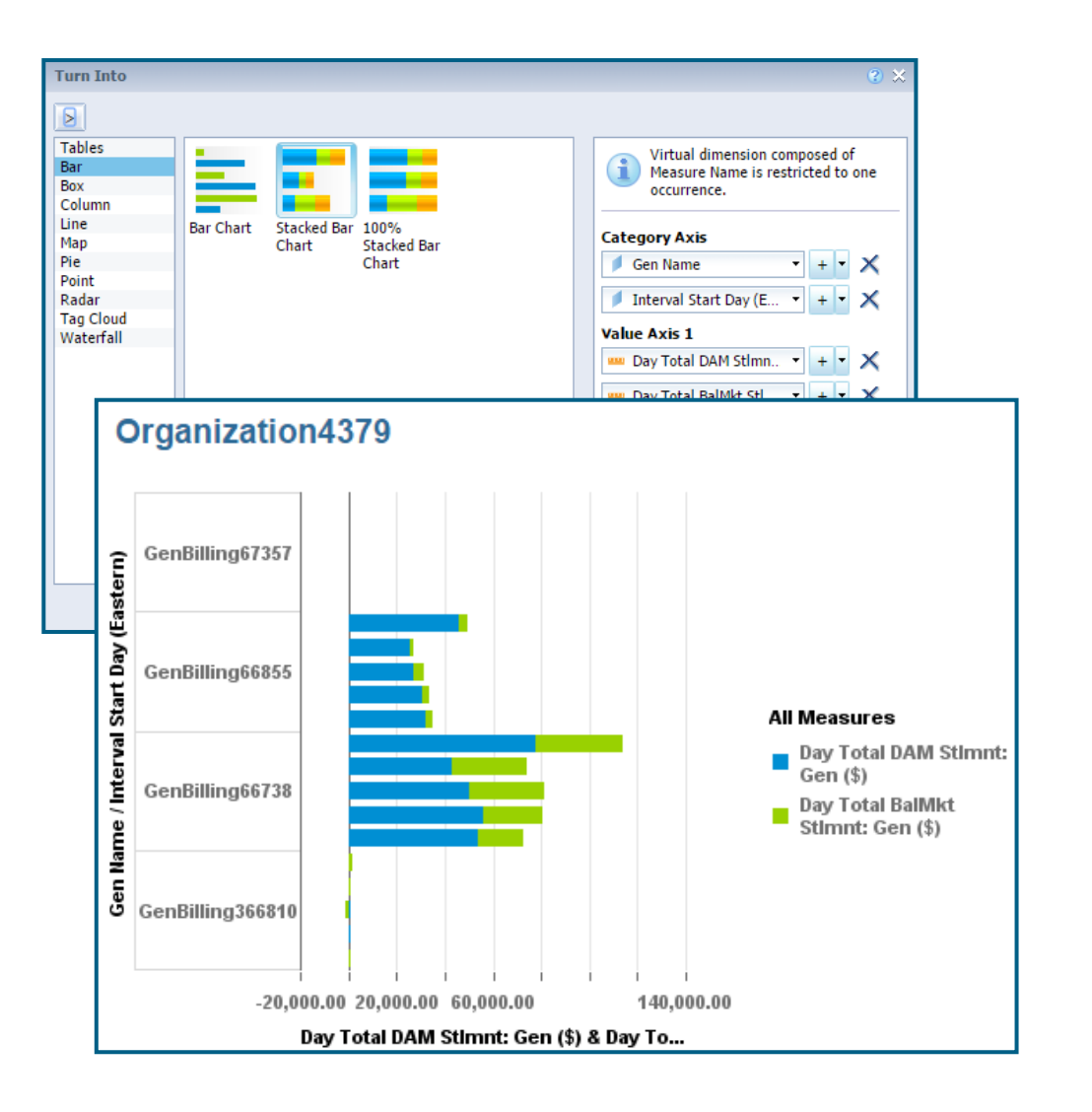

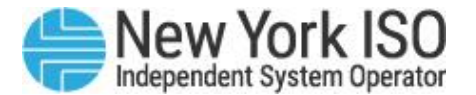

#### **Pie Chart**

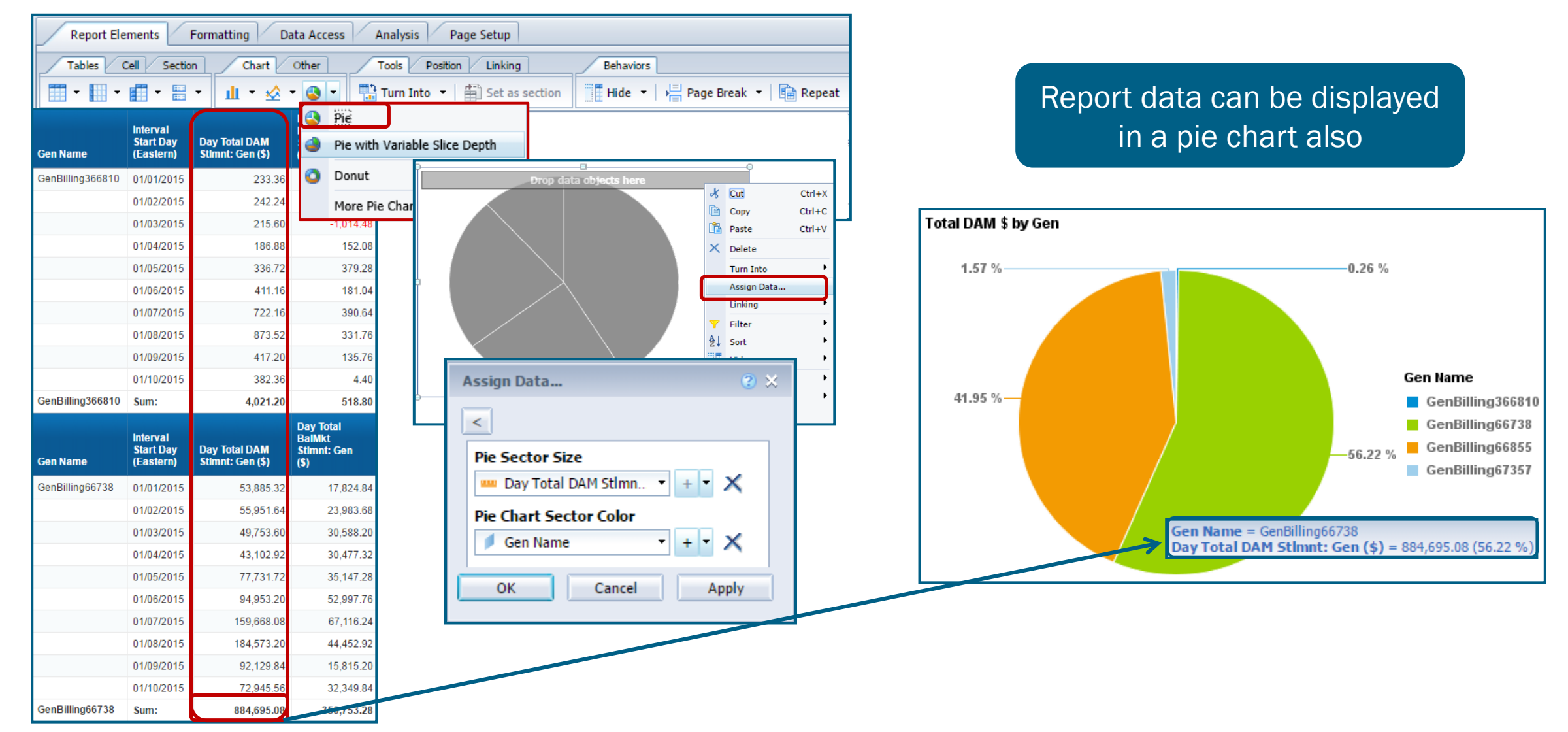

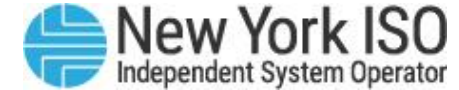

#### **Exporting Data**

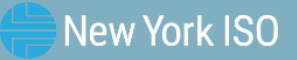

### **Exporting Report Data**

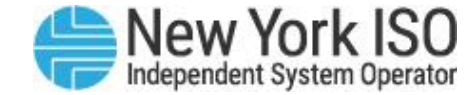

| Web Intelligence    | - 🗋 🧭 🛛          | 🛛 •   📇 (                          | n   🌮 🛃                                 | 5 • 🖂 •                                     | 5                    | 2   æ       | • | 🔀 Track 👻 Ţ Drill 🕚      | 🔹 🏹 Filter Bar                     | Freeze 🔻 🖻 Outline |
|---------------------|------------------|------------------------------------|-----------------------------------------|---------------------------------------------|----------------------|-------------|---|--------------------------|------------------------------------|--------------------|
| Navigation Map *    |                  |                                    | E                                       | Export<br>Export to my o<br>PDF, Excel or ( | computer<br>CSV form | r in<br>nat | ≯ | Export Document As       |                                    |                    |
| PS Example 1        |                  |                                    |                                         |                                             |                      |             |   | Export Current Report As | PDF                                |                    |
| Org Name            | Gen Name         | Interval<br>Start Day<br>(Eastern) | Day Total<br>DAM<br>Stimnt:<br>Gen (\$) |                                             |                      |             |   | Export Data to CSV       | Excel 2007<br>Excel<br>CSV Archive |                    |
| Organization1017822 | GenBilling66728  | 01/31/2015                         | 0.0                                     | 00                                          |                      |             | L |                          | Text                               | 1                  |
| Organization1017822 | GenBilling67324  | 01/31/2015                         | 0.0                                     | 00                                          |                      |             |   |                          |                                    |                    |
| Organization1017822 | GenBilling67439  | 01/31/2015                         | 0.0                                     | 00                                          |                      |             |   |                          |                                    |                    |
| Organization1017822 | GenBilling67440  | 01/31/2015                         | 0.0                                     | 00                                          |                      |             |   |                          |                                    |                    |
| Organization4379    | GenBilling366810 | 01/31/2015                         | 302.8                                   | 38                                          |                      |             |   |                          |                                    |                    |
| Organization4379    | GenBilling66738  | 01/31/2015                         | 30,402.3                                | 30                                          |                      |             |   |                          |                                    |                    |
| Organization4379    | GenBilling66855  | 01/31/2015                         | 67,319.0                                | 01                                          |                      |             |   |                          |                                    |                    |
| Organization4379    | GenBilling67357  | 01/31/2015                         | 0.0                                     | 00                                          |                      |             |   |                          |                                    |                    |
| Organization6851    | GenBilling67197  | 01/31/2015                         | 34,603.2                                | 20                                          |                      |             |   |                          |                                    |                    |
| Organization6851    | GenBilling67221  | 01/31/2015                         | 170,930.7                               | 76                                          |                      |             |   |                          |                                    |                    |
| Organization6851    | GenBilling67236  | 01/31/2015                         | 0.0                                     | 00                                          |                      |             |   |                          |                                    |                    |

©COPYRIGHT NYISO 2023. ALL RIGHTS RESERVED

### Sending/ Receiving Data

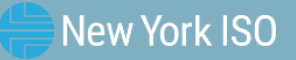

### **Sending Data via DSS**

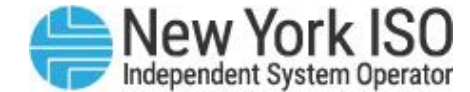

| Last Successful Update Time                                                  |                             |                                         |                               |               |             |      |  |  |
|------------------------------------------------------------------------------|-----------------------------|-----------------------------------------|-------------------------------|---------------|-------------|------|--|--|
| Customer Settlements Last Successful Update Time:<br>Aug 21, 2015 4:29:00 AM | Send To                     |                                         |                               |               |             |      |  |  |
| Public Market Data Last Successful Update Time:                              | Documents Available to Send | Р                                       | Potential Document Recipients |               |             |      |  |  |
| You have no ADD Requests.                                                    | Docs                        |                                         | User Id                       | Name          |             | ~    |  |  |
| Navigation                                                                   | O Power Suppliers Example   | (                                       | train01                       | train train   |             |      |  |  |
| Navigation                                                                   | 7                           | [                                       | train02                       | train train   |             |      |  |  |
| ⊙ Home                                                                       |                             | [                                       | train03                       | train train   |             |      |  |  |
| Admin Page                                                                   |                             | Γ                                       | train04                       | train train   |             |      |  |  |
| © Send To                                                                    |                             | [                                       | train05                       | train train   |             |      |  |  |
|                                                                              |                             | ]                                       | train06                       | train train   |             |      |  |  |
|                                                                              |                             | C                                       | train07                       | train train   |             |      |  |  |
| Automated Data Delivery Links                                                |                             | $\checkmark$                            | My Orgs                       | O NYISO Users | ⊖ All Users |      |  |  |
|                                                                              |                             |                                         |                               |               |             |      |  |  |
| O Enter New Request                                                          |                             | Lleare can cond D                       | CC roporto b                  |               |             | Send |  |  |
|                                                                              | C                           | licking on the 'Sen<br>the H <u>ome</u> | id To' link fro<br>page       | y<br>om       |             |      |  |  |

### **Receiving Data via DSS**

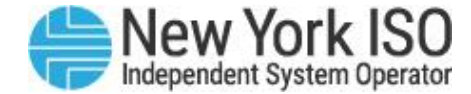

|          | <b>-150</b> De                                                                                                    | ecision  | Support System                          |                     | Wel            | come: <b>stegmke1</b> |  |  |  |  |
|----------|----------------------------------------------------------------------------------------------------|----------|-----------------------------------------|---------------------|----------------|-----------------------|--|--|--|--|
|          | Home Documents                                                                                                    |          |                                         |                     |                |                       |  |  |  |  |
|          | View View Organize More Actions Details                                                                           |          |                                         |                     |                |                       |  |  |  |  |
|          | My Documents                                                                                                    |          | Title                                   | Received On 👻       | From           | Туре                  |  |  |  |  |
|          | 😳 My Favorites                                                                                                    | <b>1</b> | Summary Exercise (from train07) : 24520 | Apr 5, 2016 2:02 PM | Security Admin | Web Intelligence      |  |  |  |  |
| <b>,</b> | Personal Categories<br>You can locate reports sent to you by going to your Inbox in<br>the 'My Documents' section |          |                                         |                     |                |                       |  |  |  |  |

#### **Scheduling Data**

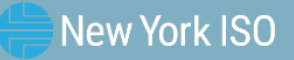
## Scheduling

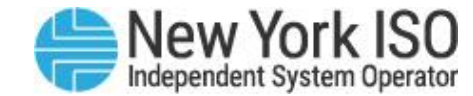

| Welcome: stegmke1   Applications  Preferences Help menu  Log off |                       |                 |          |                               |               |            |                       |  |  |  |  |  |  |  |
|------------------------------------------------------------------|-----------------------|-----------------|----------|-------------------------------|---------------|------------|-----------------------|--|--|--|--|--|--|--|
| Home Documents Scheduled Report 🔎 🔍                              |                       |                 |          |                               |               |            |                       |  |  |  |  |  |  |  |
| View • New • Organize • More Actions • Details                   |                       |                 |          |                               |               |            |                       |  |  |  |  |  |  |  |
| My Documents                                                     | Title 🔺               | Туре            | Last Run | Instances                     | Description   | Created By | Created On            |  |  |  |  |  |  |  |
| 🖹 🔛 My Favorites                                                 | Scheduled Report View | w ligence       |          | 0                             |               | stegmke1   | Jun 19, 2019 12:36 PM |  |  |  |  |  |  |  |
| 🖿 ~WebIntelligence                                               | Pro                   | perties         |          |                               |               |            |                       |  |  |  |  |  |  |  |
| 🖿 LSE Data                                                       | Mor                   | dify            |          |                               |               |            |                       |  |  |  |  |  |  |  |
| 🖿 LSE Hrly                                                       | Sch                   | edule           |          |                               |               |            |                       |  |  |  |  |  |  |  |
| 🔤 PS Data                                                        | Mob                   | bile Properties | Loc      | port you wa                   | t you want to |            |                       |  |  |  |  |  |  |  |
| Inbox                                                            | Hist                  | tory            | sch      | chedule from the list of your |               |            |                       |  |  |  |  |  |  |  |
|                                                                  | Categories            |                 |          |                               | folders.      |            |                       |  |  |  |  |  |  |  |
|                                                                  | Doc                   | ument Link      |          |                               |               |            |                       |  |  |  |  |  |  |  |
|                                                                  | Nev                   | v >             |          |                               |               |            |                       |  |  |  |  |  |  |  |
|                                                                  | Org                   | anize >         |          |                               |               |            | 4                     |  |  |  |  |  |  |  |
|                                                                  | Det                   | ails            |          |                               |               |            |                       |  |  |  |  |  |  |  |
|                                                                  |                       |                 |          |                               |               |            |                       |  |  |  |  |  |  |  |
|                                                                  |                       |                 |          |                               |               |            |                       |  |  |  |  |  |  |  |
|                                                                  |                       |                 |          |                               |               |            |                       |  |  |  |  |  |  |  |
|                                                                  |                       |                 |          |                               |               |            |                       |  |  |  |  |  |  |  |
|                                                                  |                       |                 |          |                               |               |            |                       |  |  |  |  |  |  |  |
|                                                                  |                       |                 |          |                               |               |            |                       |  |  |  |  |  |  |  |

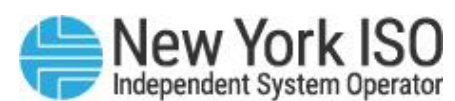

|   | Schedu                                                                                                    | Iling                                                                                                    |                                                             | Now<br>Once<br>Hourly                                                      |                                                  |                                  | Independent System Opera |
|---|----------------------------------------------------------------------------------------------------|----------------------------------------------------------------------------------------------------|-------------------------------------------------------------|----------------------------------------------------------------------------|--------------------------------------------------|----------------------------------|--------------------------|
|   | Schedule – Scheduled Report                                                                                                    |                                                                                                    |                                                             | Daily<br>Weekly                                                            |                                                  |                                  | ? ⊒×                     |
| 1 | <ul> <li>Schedule</li> <li>Instance Title</li> <li>Recurrence</li> <li>Formats</li> <li>Caching</li> <li>Events</li> <li>Scheduling Server Group</li> </ul> | Recurrence         Run object: Daily         Object will run once ev         Days(N) = 1         Start Date/Time: 12         End Date/Time: 11 | ery N days.                                                 | Nth Day of M<br>1st Monday of<br>Last Day of M<br>X Day of Nth<br>Calendar | onth<br>if Month<br>Ionth<br>Week of the Month   |                                  |                          |
|   | Destinations Hist                                                                                                    | tory – Scheduled Report                                                                                                    |                                                             |                                                                            |                                                  |                                  | 2 ±×                     |
|   |                                                                                                    | Instance Time           Jun 19, 2019 12:49 PM           Jun 19, 2019 12:49 PM                                                                  | Title           Scheduled Report           Scheduled Report | Status<br>Recurring<br>Recurring                                           | Created By<br>stegmke<br>stegmke<br>I My Documen | ts<br>worites<br>WebIntelligence | Parameters               |
|   |                                                                                                    |                                                                                                    |                                                             |                                                                            | 3                                                | SE Data<br>SE Hrly<br>S Data     |                          |
|   |                                                                                                    |                                                                                                    |                                                             |                                                                            |                                                  |                                  | Schedule                 |

Γ

## **Questions?**

For any future assistance, please contact NYISO Stakeholder Services at <u>stakeholder\_services@nyiso.com</u> or by phone at (518) 356-6060

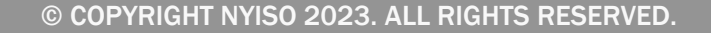

FOR TRAINING PURPOSES ONLY

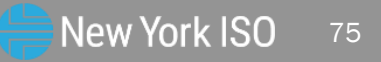